### ขั้นตอนการขออนุญาตนำหรือย้ายสัตว์หรือซากสัตว์ภายในราชอาณาจักร (ร.3 ร.4)

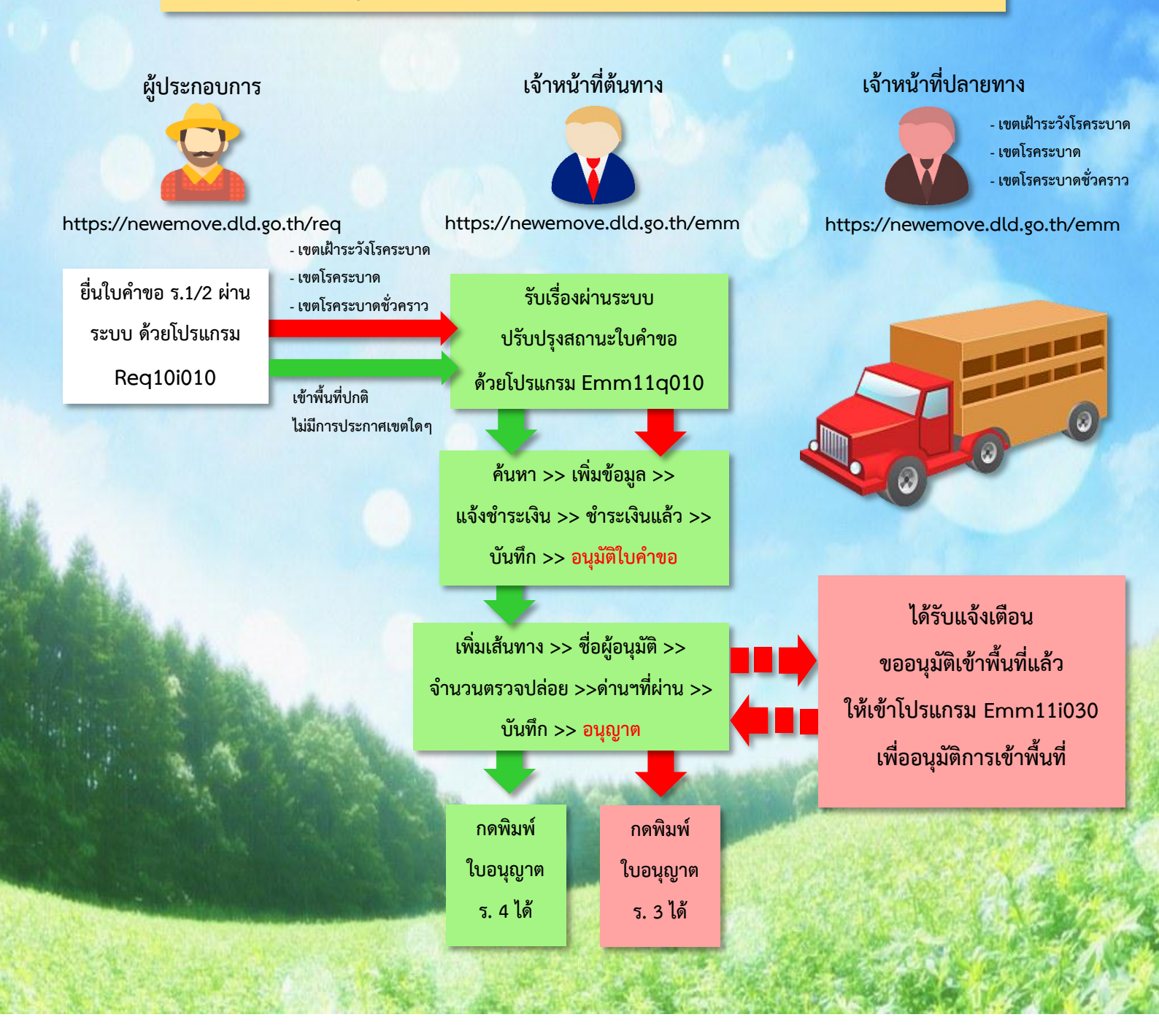

https://newemove.dld.go.th/req

#### Login ผู้ประกอบการ

#### ร.1/2 : แบบฟอร์มใบคำขออนุญาตนำหรือย้ายสัตว์หรือซากสัตว์ภายในราชอาณาจักร (Req10i010)

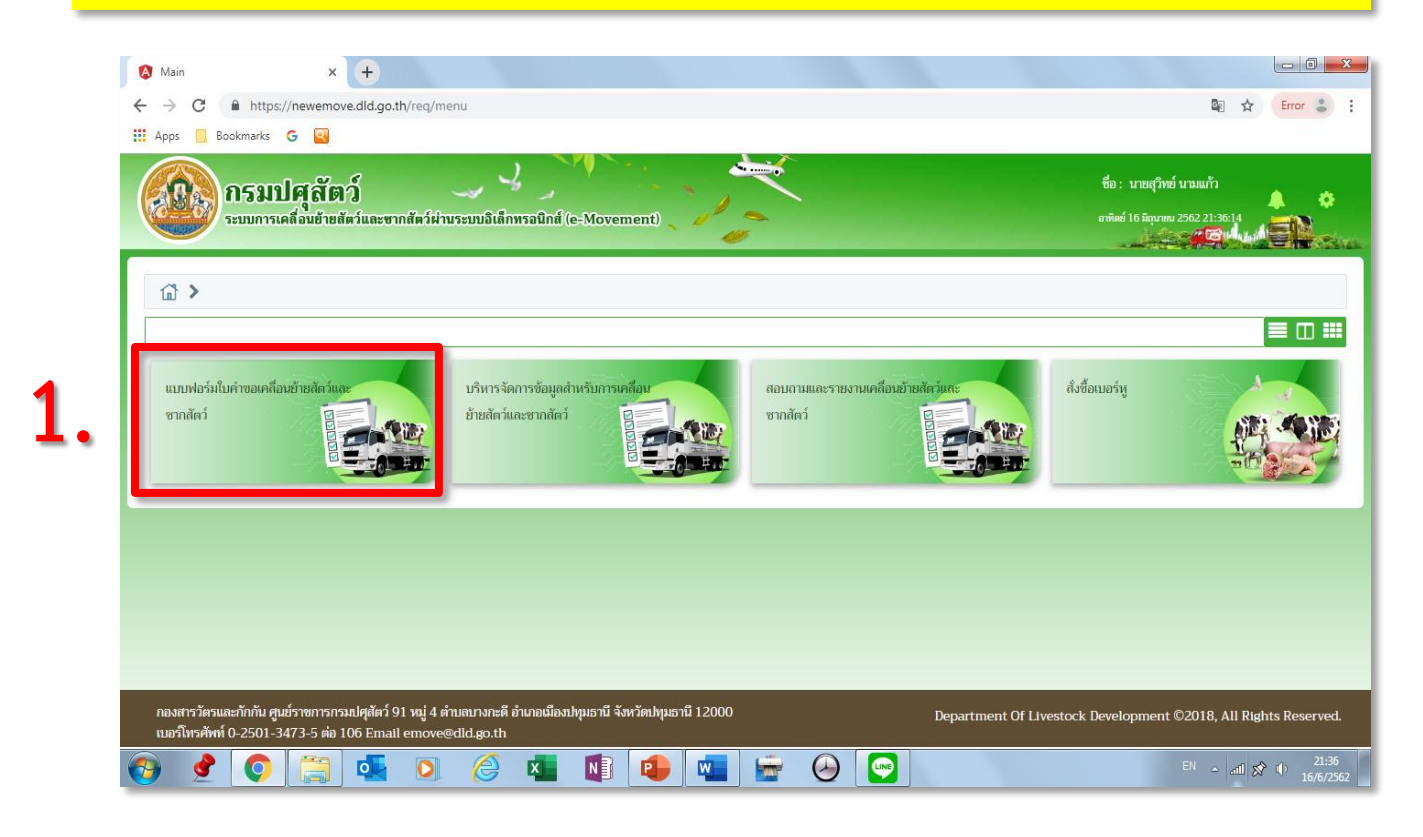

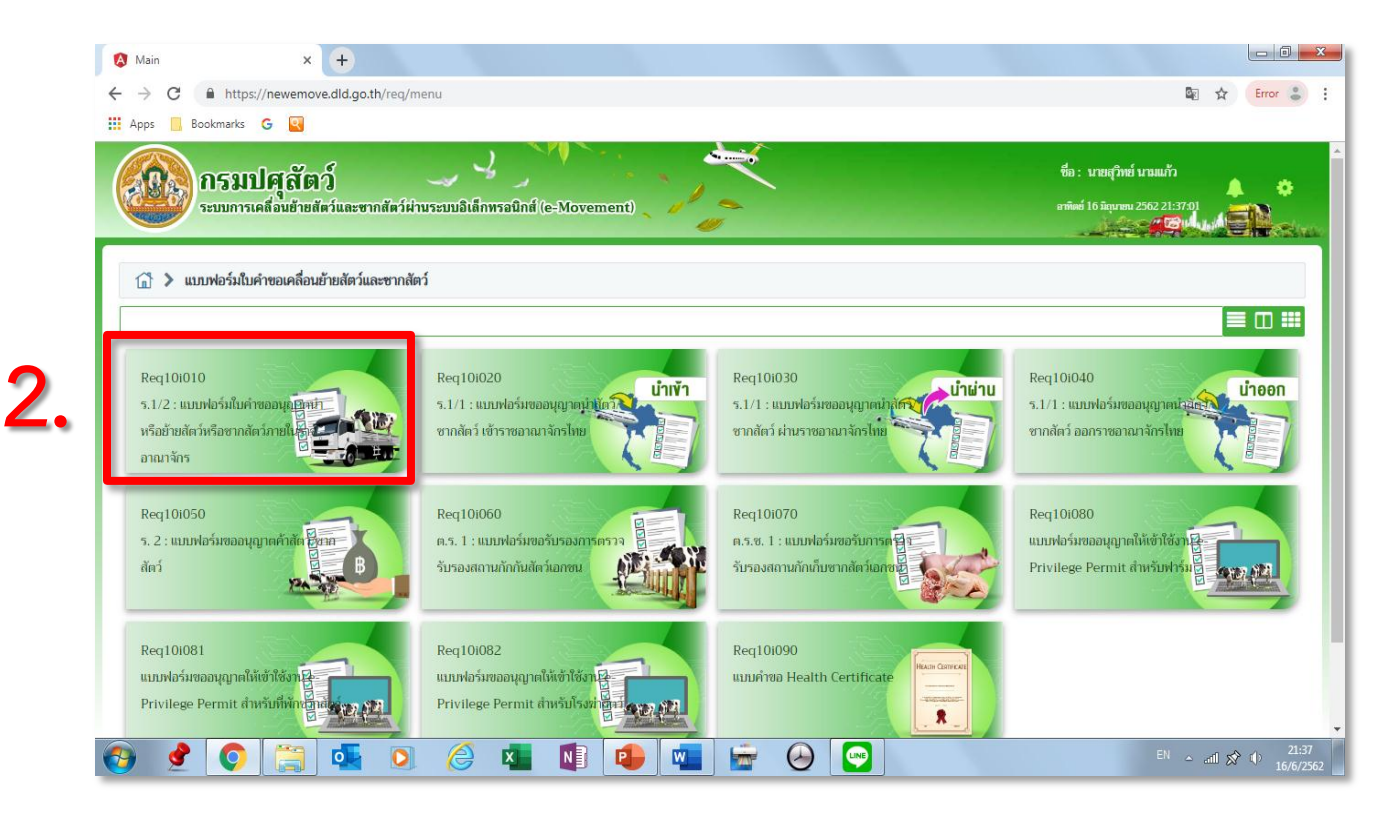

# 3. กรอกข้อมูลให้ครบและถูกต้อง (โดยเฉพาะ \*สีแดง ต้องกรอกให้ครบ)

| ν ο .                                                                                                    | คำขออนุญาตนำหรือ   | มข้ายสัตว์หรือซากสั <b>เ</b>              | ตว์ภายในราชอาถ        | มาจักร               |                 |                    |               |              |                                         |          |
|----------------------------------------------------------------------------------------------------|--------------------|-------------------------------------------|-----------------------|----------------------|-----------------|--------------------|---------------|--------------|-----------------------------------------|----------|
| <ul> <li>สร้างไปคำขอ</li> <li>แสดงข้อมูลโดยอ้างอิง</li> </ul>                                                  |                    |                                           |                       | •                    |                 | เลขที่             |               |              | Q ค้นหา                                 |          |
| _                                                                                                    |                    |                                           |                       |                      |                 |                    |               |              |                                         |          |
| ขออนุญาต<br>สื่อ                                                                                               | บายสวิทย์ บามแก้ว  |                                           |                       | la                   | າປຣະຈຳຄັວປຣະການ | 1/เลขทะเบียนการค้า | 362020038573  | 8            | 🔲 ได้รับสิทธิ์พิเศษใน                   | การออกใบ |
| đại                                                                                                    | 12mil 120/249 mil  | 04 ส่วนอนขอบ อ้วเอ                        | ວດັ່ໝັ້ວຍ ດັ່ນເດັດພຣະ | งเครศรีอยุระก        |                 |                    |               |              | อนุญาต                                  |          |
| านรู                                                                                                    | 13170              | โทรศัพท์                                  | 101001-001-001-0      | สารการอยุมยา         |                 | มือถือ             |               |              |                                         |          |
| โทรสาร                                                                                                    |                    | Email                                     |                       |                      |                 | อาชีพ              | รับจ้าง       |              |                                         |          |
| - Andrea                                                                                                    |                    |                                           |                       |                      |                 |                    |               |              |                                         |          |
| นเวยง ณ.                                                                                                    | มีนเรื่องอน *      |                                           |                       |                      | วันที่ยื่น      | 16/06/2562         |               |              |                                         |          |
| วัตถุประสงค์ข                                                                                                  | องการเคลื่อนข้าย * |                                           |                       |                      | ระบุ            | 10/00/2302         |               |              |                                         |          |
| i i i                                                                                                    | แบบ ร.7 เลขที่     |                                           |                       |                      | แบบ ร.10 เลซที่ |                    |               |              |                                         |          |
|                                                                                                    | ะ<br>ชนิด * (      | ) สัตว์ 🤇                                 | ) ซากสัตว์            |                      |                 |                    |               | J            |                                         |          |
|                                                                                                    | ประเภทสัตว์ * 🛛    | ] สัตว์ใหญ่                               | ] ສັຫວໍເລົ້ກ (        | 🗌 สัตว์ปีก           | 🗌 น้ำเชื้อ      | 🗌 ซากสัตว์         | 📃 ซากสัตว์ปีก | 📃 ไข่ออนไลน์ |                                         |          |
| เขตปลอดโรคระบาดชนิดโ                                                                                           | งคปากและเท้าเปื่อย | )เข้าหรือผ่าน (                           | มกันไม่ (             | N 18 4 4 4           |                 |                    |               |              |                                         |          |
|                                                                                                    | แหล่งที่มาขอสัตว์  | ในพื้นที่เดิม (อยู่ในท่<br>จากพื้นที่อื่น | พื้นที่เกิน 5 เดือน แ | งะไม่ได้นำเข้ามาจาก  | ต่างประเทศ)     |                    |               |              |                                         |          |
|                                                                                                    | (                  | นำเข้าจากด่างประเ                         | ทศ                    |                      |                 |                    |               |              |                                         |          |
|                                                                                                    |                    |                                           |                       |                      |                 |                    |               |              |                                         |          |
| อมูลตนทาง                                                                                                    |                    |                                           |                       |                      |                 |                    |               |              |                                         |          |
| ประเภทดันทาง *                                                                                                 |                    |                                           | Ť                     | อ้างอิงเลขที         |                 |                    | Q йиит        | 1            |                                         |          |
| ชื่อสถานที                                                                                                    | นายสุวิทย์ นามแก้ว |                                           |                       |                      |                 | เลขที              | 139/348       |              | 7                                       |          |
| หมูก                                                                                                    | 04                 | ดรอก                                      |                       | ซอย                  |                 | ถนน                |               |              |                                         |          |
| ด เบละอ แก่อ/ จงหวด<br>รหัสไปรษณีย์                                                                            | 13170              | โบรศัพท์ *                                | พระนครครอยเ           | มีออีอ *             |                 | <u> </u>           | โทรสาร        |              | 7                                       |          |
| ข้อมูลผู้ครอบครองต้นทาง                                                                                        |                    |                                           |                       |                      |                 |                    |               |              |                                         |          |
| เลขประจำตัวประชาชน *                                                                                           |                    | 💷 ວ່າ                                     | นข้อมูลบัตร           |                      | ชื่อ-นามสกุล *  |                    | -             |              |                                         |          |
|                                                                                                    |                    |                                           |                       |                      |                 |                    |               |              |                                         |          |
| <i>โ</i> อมูลปลายทาง                                                                                           |                    |                                           |                       |                      |                 |                    |               |              |                                         |          |
| ประเภทปลายทาง *                                                                                                |                    |                                           | •                     | อ้างอิงเลขที่        |                 |                    | Q ค้นหา       |              |                                         |          |
| ชื่อสถานที่ *                                                                                                  |                    |                                           |                       |                      |                 | เลซที่ *           |               |              | _                                       |          |
| หมู่ที่ *                                                                                                    |                    | ตรอก                                      |                       | ซอย                  |                 | ถนน                |               |              |                                         |          |
| ตำบล/อำเภอ/จังหวัด *                                                                                           |                    |                                           |                       |                      | •               | l                  |               |              | _                                       |          |
| รหัสไปรษณีย์ *<br>ข้อมอยัดรอบดรองปลายทาง                                                                       |                    | โทรศัพท์ *                                |                       | มือถือ *             |                 |                    | โทรสาร        |              |                                         |          |
| เลขประจำตัวประชาชน *                                                                                           |                    | <b>ட</b> ை ப்                             | นข้อมลบัตร            |                      | ชื่อ-นามสกุล *  |                    |               |              |                                         |          |
|                                                                                                    |                    |                                           |                       |                      |                 |                    |               |              |                                         |          |
| ขับขี/เส้นทางเคลื่อนย้าย                                                                                       |                    |                                           |                       |                      |                 |                    |               |              |                                         |          |
|                                                                                                    |                    |                                           | ต้องกา                | รเคลื่อนข้ายวันที่ * |                 | <b></b>            | เวลา *        | 0            |                                         |          |
| โดยทาง *                                                                                                    |                    |                                           |                       | เลขทะเบียน           | -               |                    |               | -            |                                         |          |
| โดยทาง *<br>พาหนะซือ/ยี่ห้อ                                                                                    |                    |                                           | เล                    | ขทะเบียนส่วนพ่วง     |                 |                    |               | -            |                                         |          |
| โดยทาง *<br>พาหนะซื่อ/ยี่ท้อ<br>เที่ยวมิน/เที่ยวเรือ                                                           | L                  |                                           |                       |                      |                 | (                  |               | ٩            | <ul> <li>Q แผนที่ ด่าน/จุดตร</li> </ul> | กล       |
| โดยทาง *<br>พาหนะซือ/ยี่ห้อ<br>เที่ยวบิน/เที่ยวเรือ<br>ใช้เก้นทางหมวยเลข                                       |                    |                                           |                       |                      |                 |                    |               |              |                                         | -        |
| โดยทาง *<br>พาหนะซือ/ปีท้อ<br>เที่ยวบิน/เที่ยวเรือ<br>ใช้เส้นทางหมายเลข<br>ข้อมูลผู้ชับซี                      |                    |                                           |                       |                      |                 |                    |               |              |                                         |          |
| โดยทาง *<br>พาหนะซือ/ฮี่ห้อ<br>เพียวบิน/เทียวเรือ<br>ใช้เส้นทางหมายเลข<br>อ้อมูลผู้ซับซี<br>เลขประจำคัวประชาชน |                    | 💷 อ่าง                                    | นข้อมูลบัตร           |                      | ชื่อ-นามสกุล    |                    | •             |              |                                         |          |

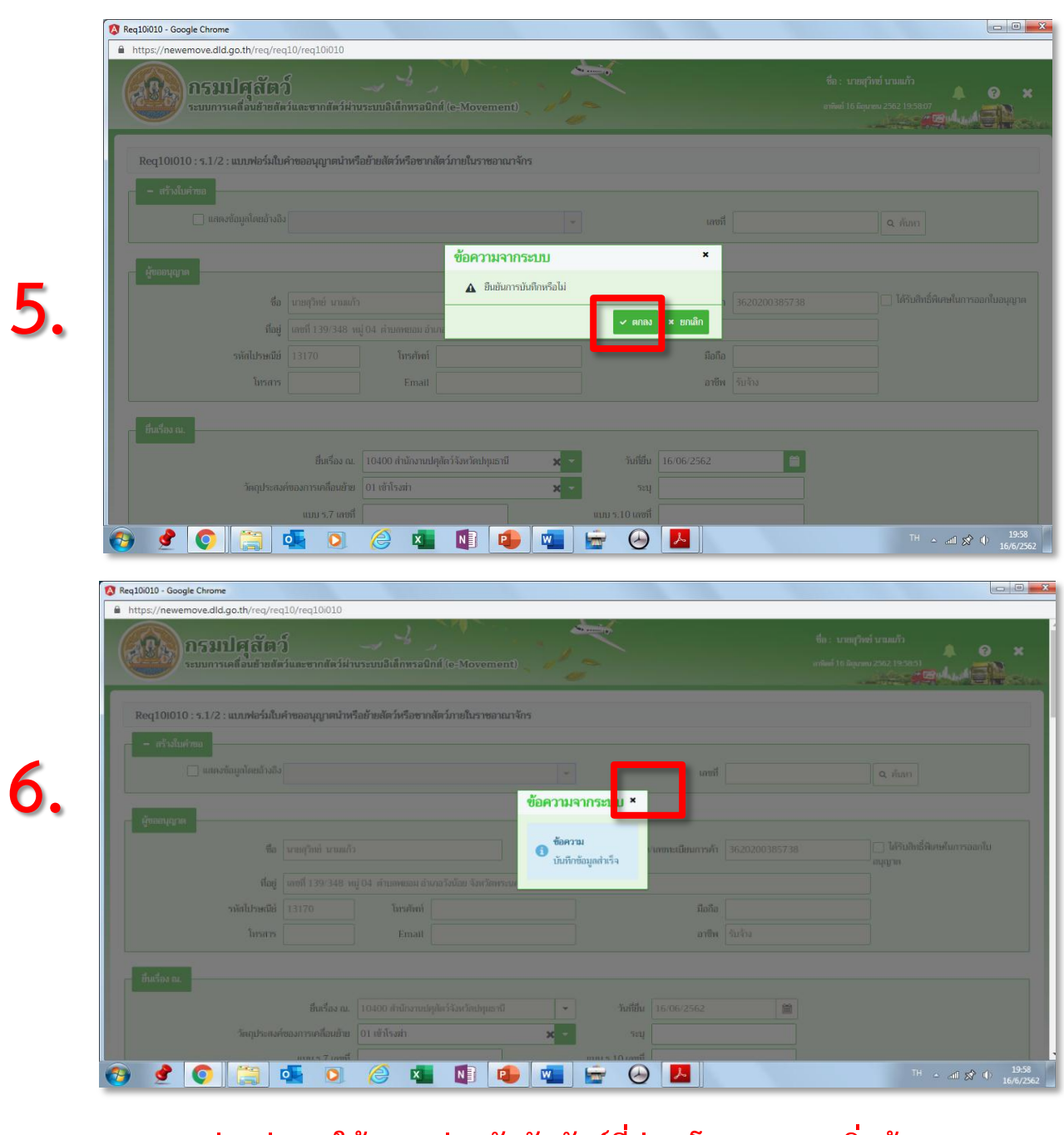

## หากผ่านด่านฯ ให้กรอกด่านกักกันสัตว์ที่ผ่าน โดยกด >> เพิ่มข้อมูล

| 😥 กรมปศุสัตว์              |                                                                     | ซื่อ : นายสุวิทย์ นามแก้ว 🌲 🔞         |
|----------------------------|---------------------------------------------------------------------|---------------------------------------|
| ระบบการเคลื่อนย้ายสัตว์และ | ะขากสัตว์ฝ่านระบบอิเด็กทรอนิกส์ (e-Movement) 🧹 🥭                    | อาทิตย์ 16 มิถุนายน 2562 19:43:23<br> |
|                            | 😫 บันที่ก 🗴 ยกเลิก 🏦 ยกเลิกใบคำขอ ศัลดอก เอกสารแบบ                  |                                       |
| – กำหนดต่าน                |                                                                     |                                       |
|                            | ตารวงแสดงต่านจากแล้นทางการเคลื่อนย้ายพื้นที่ต้นทางถึงพื้นที่ปลายทาง |                                       |
|                            | หน้ามี 1/0 รายการที่ 1-0/0 🛛 🗶 🔳 🕨 🖌 5 🔽 ไปหน้าที่                  | :                                     |
| เส้นทางที่                 | เส้นทางที่จะเคลื่อนข้ายผ่านด่าน                                     |                                       |
| ไม่มีข้อมูล                |                                                                     |                                       |
|                            |                                                                     | + เรื่มข้อมูล – ลบ                    |
|                            | ตารางด่านที่ต้องเข้าตรวจ                                            |                                       |
|                            | หน้าที่ 1/0 รายการที่ 1-0/0 🛛 🖌 🕇 📘 🕨 5 💌 ไปหน้าที่                 | 0                                     |
| 🔲 ลำดับที่                 | ด่านที่ผู้ขออนุญาตเลือกเข้าครวจ                                     |                                       |
| ไม่มีข้อมูล                |                                                                     |                                       |
|                            |                                                                     |                                       |

| s://newemove.dld.go.th/req/req10/req10i010                            |                                   |                                     |            |                                                                   |                                |                   |
|-----------------------------------------------------------------------|-----------------------------------|-------------------------------------|------------|-------------------------------------------------------------------|--------------------------------|-------------------|
| กรมปศุสัตว์<br>ระบบการเคลื่อนย้ายสัตว์และขากสัตว์ฝา                   | ມາະນນລິເທົ່າທາລນິກທ໌ (e-Movement) | 1.                                  |            | ชื่อ : นายผู้ประกอบการบุคล ปรมา<br>มหร์ 24 มิถุนายน 2562 00:20:34 | nyana<br>A C<br>Correguida A C | ×                 |
| - ซากสัตว์ที่แคลื่อนข้าย                                              |                                   |                                     |            | 8.                                                                | + เพิ่มข้อมูล - ลบข้อมู        | .a.               |
|                                                                       | ตา                                | รางข้อมูลซากสัตว์ที่เคลื่อนย้าย     |            |                                                                   |                                |                   |
|                                                                       | หน้าที่ 1/0 รายการที่ 1-0/0 🖡     | I 🛛 🕨 H 5 💌                         | ไปหน้าที่  |                                                                   |                                |                   |
| สำคัญที่ ประเภทสัตว์<br>มีมีข้อมูล                                    | ซากลัตว์                          |                                     | ຈຳນວນ      | หน่วย                                                             | -                              |                   |
| ัทขออนุญาต                                                            |                                   | หมะการขนเมศาชย<br>ตารางใบคำขออนุญาต |            |                                                                   |                                |                   |
|                                                                       | หน้าที่ 1/1 รายการที่ 1-1/1 🛛 🕨   | I ■ I ■ H 5 ■                       | ไปหน้าที่  |                                                                   |                                |                   |
| ำดับที่ เลชที่ใบคำขอ                                                  |                                   |                                     | ประเภทคำขอ |                                                                   |                                |                   |
| 1 62000001210000065                                                   |                                   |                                     |            |                                                                   |                                | 24                |
| <ul> <li>เออสาร / เรือบไขในอารเอรื่องบ้านพากสัตว์</li> <li></li></ul> | × 👔 🚺 🖷                           |                                     |            |                                                                   | TH - all 🛠 🔶 2                 | 0:20<br>14/6/2562 |
| ใส่ชนิด / เพศ /                                                       | ′ จำนวน ให้ถูกเ                   | ก้อง >> √>                          | > ยืนยันก  | ารยื่นใบคํ                                                        | าขอ                            |                   |
|                                                                       |                                   |                                     |            |                                                                   |                                | • ×               |

# ใส่ชนิดสัตว์หรือซากสัตว์ที่จะเคลื่อนย้าย โดยกด >> เพิ่มข้อมูล

| Seu:                                | บการเคลอนขายสตวและชากสตวผานร | 2000alannsauna (e-Movement)               | 2 מעשי     | 4 ununun 2002 00:21:45 | edud <mark>Ele</mark> |
|-------------------------------------|------------------------------|-------------------------------------------|------------|------------------------|-----------------------|
| <ul> <li>ซากสัตว์ที่เคลื</li> </ul> | <b>1</b> ่อนข้าย             |                                           |            |                        |                       |
|                                     |                              |                                           |            | + 0                    | เทงอทีน – นกงอทีน     |
|                                     |                              | ตารางข้อมูลซากสัตว์ที่เคลื่อนย้าย         |            | <u> </u>               |                       |
|                                     |                              | หน้าที่ 1/0 รายการที่ 1-0/0 🛛 K < 🚺 ► 🗎 👻 | ไปหน้าที่  | <b>7</b>               |                       |
| ลำดับที่                            | ประเภทสัตว์                  | ซากลัดว์                                  | จำนวน      | หน่วย                  |                       |
| ] 1                                 |                              | -                                         |            |                        | ✓ ×                   |
|                                     |                              | 10                                        |            |                        |                       |
|                                     |                              | <b>1 0</b>                                |            |                        |                       |
| คำขออนุญาต                          |                              |                                           |            |                        |                       |
|                                     |                              | ตารางใบคำขออนุญาต                         |            |                        |                       |
|                                     |                              | หน้าที่ 1/1 รายการที่ 1-1/1 🛛 🔣 🕇 🔻       | ไปหน้าที่  |                        |                       |
| ลำดับที่                            | เลขที่ใบคำขอ                 |                                           | ประเภทคำขอ |                        |                       |
| 1                                   | 62000001210000065            |                                           |            |                        |                       |

| Req10i010 - Google Ch | irome                     |                           |                              |                                    |            |            |                        |       |
|-----------------------|---------------------------|---------------------------|------------------------------|------------------------------------|------------|------------|------------------------|-------|
| https://newemove      | e.dld.go.th/req/req10/red | 10i010                    |                              |                                    |            |            |                        |       |
| <b>A</b>              | งเปลล์ตภ์                 | 2                         |                              | . ~                                |            | ชื่อ: น    | ายสุวิทย์ นามแก้ว      |       |
| 5:11                  | เการเคลื่อนข้ายสัตว์และจ  | รากสัตว์ผ่านระบบอิเล็กทระ | อนิกส์ (e-Movement)          | 1-                                 |            | อาทิตย์ 16 | มิถุนายน 2562 19:46:34 | × ? . |
|                       |                           |                           |                              | diga 🥙 katalan                     |            |            |                        |       |
| – ชนิดสัตว์ที่เคลื    | <b>อนย้าย</b>             |                           |                              |                                    |            |            |                        |       |
|                       |                           |                           | f                            | ตารางข้อมูลชนิดสัตว์ที่เคลื่อนย้าย |            |            |                        |       |
|                       |                           | หน้าที่                   | 1/1 รายการที่ 1-1/1          | H 4 1 > H 5 -                      | ไปหน้าที่  | 6          |                        |       |
| ลำดับที่              | ประเภทสัตว์               |                           | ชนิดสัตว์                    | IWE                                | จำนา       | nu winu    |                        |       |
| 1                     | โค                        | 01 โค                     |                              | เพศเมีย                            |            | 5 ตัว      | NID                    |       |
|                       |                           |                           |                              |                                    |            |            | NID                    |       |
|                       |                           |                           |                              |                                    |            |            |                        |       |
| คำขออนุญาต –          |                           |                           |                              |                                    |            |            |                        |       |
|                       |                           |                           |                              | ตารางใบคำขออนุญาต                  |            |            |                        |       |
|                       |                           | หน้าที                    | 1/1 รายการที่ 1-1/1          | H ◀ 1 ► H 5 ▼                      | ไปหน้าที่  | 0          |                        |       |
| ลำดับที่              | เลขที่ใบคำขอ              |                           |                              |                                    | ประเภทคำขอ |            |                        |       |
| 1                     | 621040012100098           | 327 ใบอนุญาตให้           | แคลื่อนข้ายสัตว์หรือซากสัตว์ | ไปยังท้องที่จังหวัดอื่น (ร.4)      |            |            |                        |       |
|                       |                           |                           | ı v                          |                                    | 4 29       |            |                        |       |
| + เงื่อนไขชนิดโร      | เคที่ต้องตรวจในสัตว์      |                           | <u>ตวอย</u>                  | <u>าง</u> บระมวร                   | ผลเดเ      | บอนุญาต    | ร.4                    |       |
|                       |                           |                           |                              |                                    |            |            |                        |       |
|                       |                           |                           |                              |                                    | 2          |            | EN .                   | 19:46 |

## ระบบจะประมวลผลได้ เลขที่ใบคำขอและใบอนุญาต (จบการยื่นใบคำขอ รอเจ้าหน้าที่อนุมัติ)

| Req10i010 - Google Chrome                      |                                                             |                                    |                                         |                     |
|------------------------------------------------|-------------------------------------------------------------|------------------------------------|-----------------------------------------|---------------------|
| https://newemove.dld.go.th/req/req10/req10i010 |                                                             |                                    |                                         |                     |
| กรมปศุสัตว์                                    |                                                             |                                    | ชื่อ : นายสุวิทย์<br>อาลิตภ์ 16 มีเกษตา | นามแก้ว<br>🔎 ? 🗙    |
| TELLIT TAMA BAB IONN JAMED IINN JA             |                                                             |                                    |                                         |                     |
| – หบิดสัตว์ที่เคลื่อนข้าย                      |                                                             |                                    |                                         |                     |
|                                                |                                                             |                                    |                                         |                     |
|                                                | ตารางข้อมูลชนิดสัตว์ที่เค                                   | คลื่อนย้าย                         |                                         |                     |
|                                                | หน้าที่ 1/1 รายการที่ 1-1/1 🛛 🔣 🔳                           | 5 🔻 ไปหน้าที่                      | <b>•</b>                                |                     |
| 📄 ลำดับที่ ประเภทสัตว์                         | ชนิดสัตว์                                                   | เพศ จำนว                           | าน หน่วย                                | -                   |
| 1 ไก่ 01 ไก่                                   | i                                                           | คละเพศ                             | 3000 ตัว                                | NID                 |
|                                                |                                                             |                                    |                                         |                     |
| - คำขออนอเวล                                   |                                                             |                                    |                                         |                     |
|                                                |                                                             |                                    |                                         |                     |
|                                                | ตารางใบคำขออนุฤ                                             | บาด                                |                                         |                     |
|                                                | หน้าที่ 1/1 รายการที่ 1-1/1 🛛 🔣 📕                           | 5 🔻 ไปหน้าที่                      | \$                                      |                     |
| ลำดับที่ เลชที่ใบคำขอ                          |                                                             | ประเภทคำขอ                         |                                         |                     |
| 1 62104001210009829                            | ใบอนุญาตให้เคลื่อนย้ายสัตว์หรือชากสัตว์ ภายในเขตโรคระบาด เจ | ขตโรคระบาดชั่วคราว หรือเขตเฝ้าระว่ | วังโรคระบาด (ร.3)                       |                     |
|                                                | e e e e e e e e e e e e e e e e e e e                       | N 29                               |                                         |                     |
| + เงื่อนไขชนิดโรคที่ต้องตรวจในสัตว์            | <u>ตวอยาง</u> บระเ                                          | າວລຸພລເທເບ                         | เอนุญาต ร.3                             |                     |
|                                                |                                                             |                                    |                                         |                     |
| 9 🔮 💽 🛅 🚛 🔉                                    | 🙈 💶 📭 📭 📻                                                   |                                    |                                         | EN 🔺 atll 🔗 🕕 19:59 |

หากต้องการยื่นใบคำขออีกโดยใช้ข้อมูลเดิม >> กดปุ่มคัดลอก

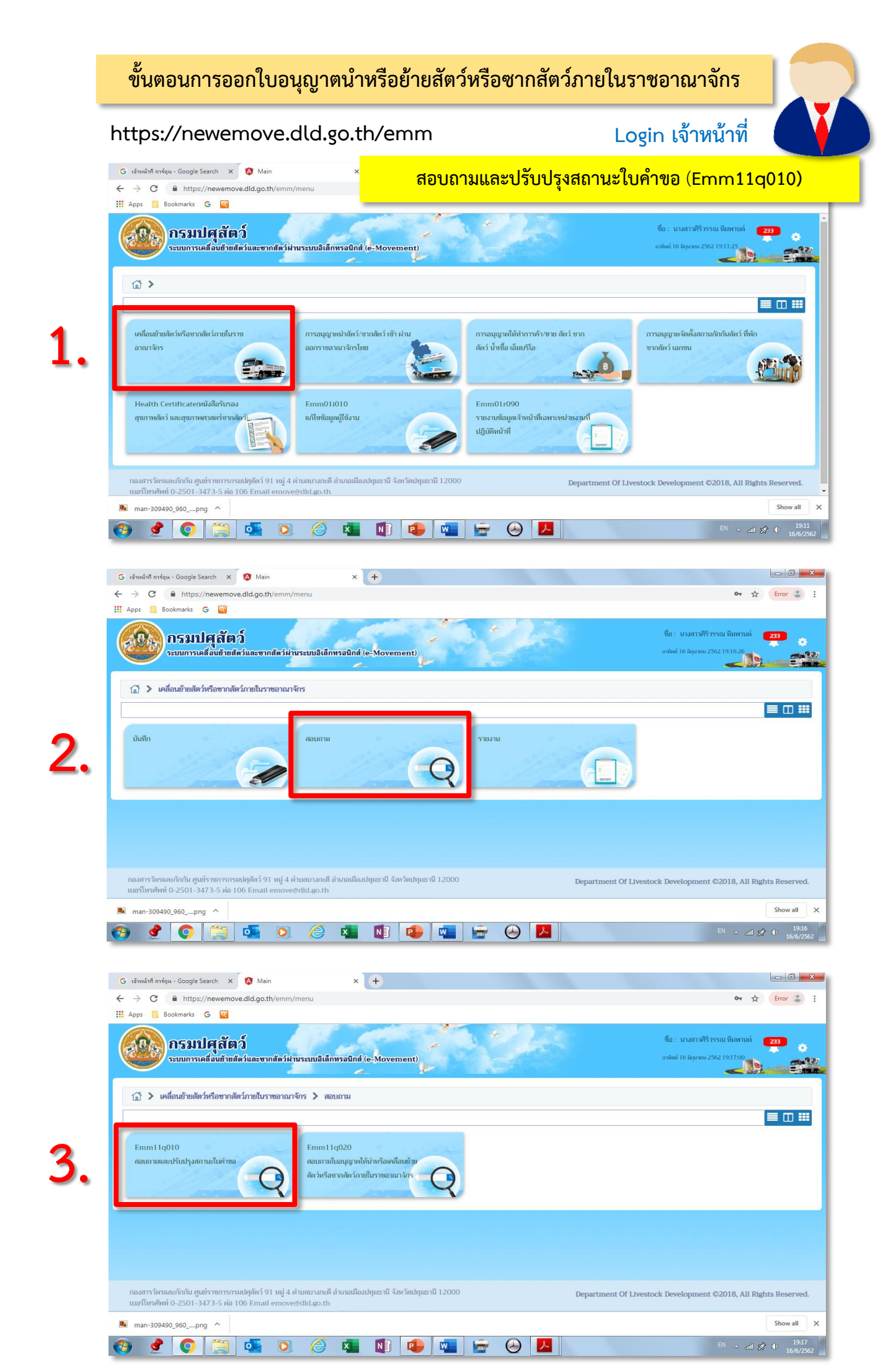

| S Emm11q010 - Google Chrome                                         |                                                                                                    |
|---------------------------------------------------------------------|----------------------------------------------------------------------------------------------------|
| https://newemove.dld.go.th/emm/emm11/emm11q010                      |                                                                                                    |
| กรมปศุสัตว์<br>ระบบการเคลื่อนข้ายสัตว์และชากสัตว์ผ่านระบบอิเล็กทรอบ | ชื่อ : นางสาวคีริวรรณ มิมหานต์ 233<br>กศ์ (e-Movement) อาจัพย์ 16 มิถุมพรม 2562 19:22:54                                                                                                    |
| Emm11q010 : สอบถามและปรบบรุงสถานะเบคาขอ                             |                                                                                                    |
| เงื่อนไขการค้นหา                                                    |                                                                                                    |
| หน่วยงานที่อนุมัติคำขอ                                              | 10400 สำนักงานปศุสัตว์จังหวัดปนุษธานี 🗙 🔽                                                                                                    |
| เลซที่คำขอ                                                          |                                                                                                    |
| ชนิดใบคำขอ                                                          | ทั้งหมด                                                                                                    |
| สถานะ                                                               | •                                                                                                    |
| วันที่ยื่นคำขอ                                                      | 13/06/2562 🗎 ถึงวันที่ 16/06/2562 🗎                                                                                                    |
| เรียงสำคับคาม                                                       | เรียงกามเสขที่ค้าของอาจังฟังไม่ออ<br>Q คัมภา × ยกเลิก                                                                                                    |
|                                                                     | ตารางใบคำขออนุญาตเคลื่อนย้ายสัตว์/ชากสัตว์ภายในราชอาณาจักร                                                                                                    |
| หน้าที่ 1.                                                          | 0 รายการที่ 1-0/0 🛛 🗶 🖌 5 🝷 ไปหน้าที่                                                                                                    |
| ลำดับที่ เลซที่ไบอนุญาต ผู้ขออน                                     | ญาต วันที่ยื่นคำขอ วันที่เคลื่อนย้าย ประเภทคำขอ สถานะปัจจุบัน วันที่ปรับปรุงล่าสุด                                                                                                    |
| ไม่มีข้อมูล                                                         |                                                                                                    |
| 🚱 🔮 💽 🎇 🕵 🖉 🤞                                                       | Image: Image: |

| A Emm11q010 - Google Chrome                                         |                                                                                                    |
|---------------------------------------------------------------------|----------------------------------------------------------------------------------------------------|
| https://newemove.dld.go.th/emm/emm11/emm11q010                      |                                                                                                    |
| กรมปศุสัตว์<br>ระบบการเคลื่อนข้ายสัตว์และขากสัตว์ฝ่านระบบอิเล็กทรอบ | ชื่อ : นางสาวศิริวรรณ หิมพานต์ 233<br>กส์ (e-Movement) อาทัพย์ 16 มิถุมายน 2562 19:23:16                                                                                                    |
| Emm11q010 : สอบถามและปรับปรุงสถานะใบคำขอ                            |                                                                                                    |
| เงื่อนไขการค้นหา                                                    |                                                                                                    |
| หน่วยงานที่อนุมัติคำขอ<br>เอตซ์คำขอ                                 | 10400 สำนักงานปศุลัตว์จังหวัดปทุนธานี 🗙 🔽                                                                                                    |
| เสขาตาขอ<br>ชนิดใบคำขอ                                              | ทั้งหมด                                                                                                    |
| สถานะ                                                               | <ul> <li>Image: A set of the set of the</li></ul> |
| วันที่ยื่นคำขอ                                                      | 13/06/2562 🗎 ถึงวันที่ 16/06/2562 🗎                                                                                                    |
| เรียงลำดับตาม                                                       | เรียงตามแลซที่ค่าขอ จาก น้อยไปมาก 🛛 🗶 🔽                                                                                                    |
|                                                                     | Q ศัมหา × ยกเลิก                                                                                                    |
| 5                                                                   | ตารางใบคำขออนุญาตเคลื่อนข้ายสัตว์/ชากสัตว์ภายในราชอาณาจักร                                                                                                    |
| <b>ว</b> หน้าที่ 1/                                                 | รายการที่ 1-1/1 🔣 🗶 1 🕨 🗎 5 💌 ไปหน้าที่ 🗘                                                                                                    |
| ลำดับที่ เลชที่ใบอนุญาต ผู้ขออนุ                                    | บาต วันที่ยื่นคำขอ วันที่เคลื่อนย้าย ประเภทคำขอ สถานะปัจจุบัน วันที่ปวับปรุงล่าสุด                                                                                                    |
| 1 62104001210009826 นายสุวิทย์ นามแก้ว                              | 14/06/2562 14/06/2562 ขอใหม่ ส่งคำร้อง 14/06/2562 16:35                                                                                                    |
| 8 🔮 💽 🚝 🕵 🖉 🐴                                                       | Image: Second second second                              |

คลิกที่ช่องใบคำขอที่จะปรับสถานะ

| 🔕 Emm11q010 - Google Chrome                                                                               |                                                      |                          |                                |                                                   |                                  |
|----------------------------------------------------------------------------------------------------|------------------------------------------------------|--------------------------|--------------------------------|---------------------------------------------------|----------------------------------|
| https://newemove.dld.go.th/emm/emm11/emm11q                                                               | 010/edit                                             |                          |                                |                                                   |                                  |
| <b>กรมปศุสัตว์</b><br>ระบบการเคลื่อนช้ายสีตว์และขากสัตว์มี                                                | านระบบอิเด็กทรอนิกต์ (e-Movemen                      |                          |                                | ชื่อ : นางสาวศิริวรรม<br>อาทิตย์ 16 มิถุนายน 2562 | น ทิมพานต์ 233 ? X<br>19:28:34   |
| Emm11q010 : สอบถามและปรับปรุงสถานะใบคำขอ                                                                  | > แก้ไข                                              |                          |                                |                                                   |                                  |
| เลขที่คำซอ                                                                                                | 62104001210009826                                    | ]                        | <b>ประเภทคำขอ</b> ซอใหม่       |                                                   |                                  |
| ชนิดคำขอ                                                                                                  | แบบฟอร์มขออนุญาตนำหรือย้ายสัตว์หรือชา                | กสัตว์ภายในราชอาณาจักร   |                                |                                                   |                                  |
| วันที่ยืนคำขอ                                                                                             | 14/06/2562                                           | วั                       | มที่ต้องการเคลื่อนข้าย 14/06/2 | 562                                               |                                  |
| ชื่อผู้ปันคำซอ                                                                                            | นายสุวิทย์ นามแก้ว                                   |                          |                                |                                                   |                                  |
|                                                                                                    | อนุมั                                                | สีบคำขอ 🖨 พิมพ์คำขอ เอกส | รแบบ                           | 6.                                                | + <b>เพิ่มข้อมูล</b> – สบข้อมูล  |
|                                                                                                    |                                                      | ตารางสถานะการดำเนินการ   |                                | ~ ~ ~                                             |                                  |
|                                                                                                    | หน้าที่ 1/1 รายการที่ 1-1/1                          | K≪1 ► H 5 ▼              | ไปหน้าที่                      |                                                   |                                  |
| ลำดับที่ สถานะการดำเนินข                                                                                  | ns                                                   | วันที่ปรับปรุง           | ผลการดำเนินการ                 | หมายเหตุ                                          | -                                |
| 🔲 1 ส่งคำร้อง                                                                                             |                                                      | 14/06/2562               | ผ่าน                           |                                                   | 1                                |
| กองสารวัตรและกักกัน ศูนย์ราชการกรมปศุสัตว์ 91 หมู่ 4 เ<br>เมอร์โทรศัพท์ 0-2501-3473-5 ต่อ 106 Email emove | ำบลบางกะดี อำเภอเมืองปทุมธานี จังหวัดเ<br>@dld.go.th | ปทุมธานี 12000           | Departme                       | nt Of Livestock Developme                         | ent ©2018, All Rights Reserved.  |
| ල 🔮 📀 🚞 💽                                                                                                 | 🤌 💶 🚺 🖪                                              | ) 🚾 🗁 👄                  | <u>~</u>                       |                                                   | EN → atil 🔊 ♦ 19:28<br>16/6/2562 |

| A Emm11q010 - Google Chrome                                 |                                                    |                                                    |                                |                                                         |                                                                  |
|-------------------------------------------------------------|----------------------------------------------------|----------------------------------------------------|--------------------------------|---------------------------------------------------------|------------------------------------------------------------------|
| https://newemove.dld.go.th/emm/emm11/emm11g                 | 010/edit                                           |                                                    |                                |                                                         |                                                                  |
| <b>กรมปศุลัตว์</b><br>ระบบการเคลื่อนข้ายสีสวันละขากสีสวัส   | านระบบอิเด็กทรอนิกส์ (e-Movemen                    | t)                                                 |                                | ชื่อ : นางสาวศิริวรรณ ร์<br>อาทิตย์ 16 มิถุนายน 2562 19 | йинтиа́ 233 ? ×<br>30.37                                         |
| Emm11q010 : สอบถามและปรับปรุงสถานะใบคำขอ                    | > แก้ไข                                            |                                                    |                                |                                                         |                                                                  |
| เลขที่คำขอ                                                  | 62104001210009826                                  |                                                    | <b>ประเภทคำขอ</b> ขอใหม่       |                                                         |                                                                  |
| ชนิดคำขอ                                                    | แบบฟอร์มขออนุญาดนำหรือย้ายสัตว์หรือซา              | กสัตว์ภายในราชอาณาจักร                             |                                |                                                         |                                                                  |
| วันที่ยื่นคำขอ                                              | 14/06/2562                                         | ň                                                  | เที่ต้องการเคลื่อนย้าย 14/06/2 | 562                                                     |                                                                  |
| ซื่อผู้ยืนคำขอ                                              | นายสุวิทย์ นามแก้ว                                 |                                                    |                                |                                                         |                                                                  |
| 5 รอมสถารพรรษรบรอยรอย<br>ราสสมภูณาตรรษรษร<br>8 แจ้งชำระเงิน | <ul> <li>แหนงมัญและการ</li> <li>อนุมัติ</li> </ul> | ไม่คำขอ 🖨 พิมพ์คำขอ เอกส<br>ตารางสถานะการดำเนินการ | รแบบ                           |                                                         | + เพี่มข้อมูล – สมข้อมูล                                         |
| 10 ส่งคำร้อง (ฉบับแก้ไซ)                                    | ารที่ 1-1/1                                        |                                                    | ไปหน้าที่                      |                                                         |                                                                  |
| 🗌 ลำดับที่ 99 อนุมัติ                                       | <b>•</b>                                           | วันที่ปรับปรุง                                     | ผลการดำเนินการ                 | หมายเหตุ                                                | -                                                                |
|                                                             | ▼ 16/06/25                                         | 62                                                 | ผ่าน 👻                         |                                                         | <b>×</b> ×                                                       |
| ทำก้ไม่มีการส่งเ                                            | กลับแก้ไข ใา                                       | ห้เลือกสถา                                         | นะ >> แ                        | จ้งชำระเงิ                                              | น 🔽                                                              |
| กองสารวัตรและกักกัน ศูนย์ราชการกรมปศูสัตว์ 91 หมู่ 4        | ตำบลบางกะดี อำเภอเมืองปทุมธานี จังหวัด             | ปญมธานี 12000                                      | Departmen                      | t Of Livestock Developmen                               | t ©2018. All Rights Reserved.<br>EN → all 🔊 ♦ 19:30<br>16/6/2562 |

| m11q010 - Go                | ioogle Chrome                                                                          |                                                   |                                         |                     |                                                               |                   |
|-----------------------------|----------------------------------------------------------------------------------------|---------------------------------------------------|-----------------------------------------|---------------------|---------------------------------------------------------------|-------------------|
| nttps://newe                | emove.dld.go.th/emm/emm11/emm11q01                                                     | .0/edit                                           |                                         |                     |                                                               |                   |
|                             | <b>กรมปศุสัตว์</b><br>ระบบการเคลื่อนข้ายสัตว์และขากสัตว์ฝ่าน                           | ระบบอิเล็กพรอนิกส์ (e-Movemer                     | nt                                      | ซึ่                 | อ : นางสาวศิริวรรณ หิมพานต์<br>ลิตย์ 16 มิถุมชน 2562 19:32:07 | 233<br>• • • ×    |
|                             | ส่งคำร้อง                                                                              | 6                                                 | 14/06/2562                              | ผ่าน                |                                                               |                   |
| 2                           | แจ้งซำระเงิน                                                                           |                                                   | 16/06/2562                              | ผ่าน                |                                                               | 1                 |
| รายละเอียด                  | ดส่วนของการทำระเงิน                                                                    |                                                   |                                         |                     |                                                               | _                 |
| 3 10101000                  |                                                                                        |                                                   |                                         |                     |                                                               |                   |
|                             |                                                                                        |                                                   | รางข้อมลรายละเอียดส่วนของการชำระเงิน    |                     |                                                               |                   |
| ลำดับที่                    | รายกา                                                                                  | เก็บเงินผู้ประกอบการในวันนำเข้า                   | จำนวน                                   | หน่วยละ(บาท)        | ราคา(บา                                                       | и)                |
| 1                           | 62104001210009826 แบบฟอร์มขออนุญาต                                                     | รอซ่าระเงิน                                       | 1 ລຸນັນ                                 |                     | 10.00                                                         | 10.00             |
|                             | อาณาจักร                                                                               | กำลังซำระเงิน                                     |                                         |                     |                                                               |                   |
| รวมทั้งสิ้น                 | u 📲                                                                                    | ซำระเงินแล้ว                                      | đ                                       | • •                 |                                                               | 10.00             |
|                             | สถานะการข่าระเงิน *                                                                    | •                                                 | เลือกสถานะ                              | ช้าระเงิน           | แล้ว >> เ                                                     | <b>ม</b> ันที่ก   |
|                             | เอกสารการซำระเงิน เล่มที                                                               |                                                   | เลขที                                   |                     |                                                               |                   |
|                             | วันที่ชำระเงิน                                                                         | <b></b>                                           | ຈຳນວນເຈີນ                               |                     |                                                               |                   |
|                             | Q                                                                                      | บันทึก                                            | พิมพ์ไบแจ้งชำระ แจ้งชำระเงินผ่านระบบ E- | Payment             |                                                               |                   |
| กองสารวัดรเ<br>เบอร์โทรศัพท | และกักกัน ศูนย์ราชการกรมปศุสัตว์ 91 หมู่ 4 ดำ<br>ท์ 0-2501-3473-5 ต่อ 106 Email emove@ | มดบางกะดี อำเภอเมืองปทุมธานี จังหวัด<br>dld.go.th | ปทุมธานี 12000                          | Department Of Lives | tock Development ©2018, Al                                    | l Rights Reserved |
|                             |                                                                                        |                                                   |                                         |                     |                                                               | 194               |

# 10. กดปุ่ม >> อนุมัติใบคำขอ

|            | <b>กรมปศุสัตว์</b><br>ระบบการเคลื่อนข้ายสัตว์และขากสัตว์ฝ | ่านระบบอิเล็กทรอนิกส์ (e-M                   | ovement)         |                            | der l                    | a            | ชื่อ : นางสาวศิริวรรณ หิม<br>าทิตย์ 16 มิถุนายน 2562 19:3: | พานต์ <b>233</b><br>1:48 | ? :       |
|------------|-----------------------------------------------------------|----------------------------------------------|------------------|----------------------------|--------------------------|--------------|------------------------------------------------------------|--------------------------|-----------|
| Emm11      | q010 : สอบถามและปรับปรุงสถานะใบคำขอ                       | อ 🔰 แก้ไข                                    |                  |                            |                          |              |                                                            |                          |           |
|            | เลขที่คำขอ                                                | 62104001210009826                            |                  |                            | ประเภทคำขอ               | ขอใหม่       |                                                            |                          |           |
|            | ชนิดคำขอ                                                  | แบบฟอร์มขออนุญาตนำหรือย้าย                   | เส้ตว์หรือซากสัต | ม์ภายในราชอาณาจักร         |                          |              |                                                            |                          |           |
|            | วันที่ยื่นคำขอ                                            | 14/06/2562                                   |                  |                            | วันที่ต้องการเคลื่อนย้าย | 14/06/2562   |                                                            |                          |           |
|            | ซือผู้ฮันค่าขอ                                            | นายสุวัทย์ นามแก้ว                           | อนุมัติใบคำ      | อย 🖨 พิมพ์คำขอ เอเ         | าสารแบบ                  |              |                                                            | + เพิ่มข้อมูล            | - สบข้อมุ |
|            |                                                           |                                              |                  | ตารางสถานะการดำเนินการ     |                          |              |                                                            |                          |           |
|            |                                                           | หน้าที่ 1/1 รายการร่                         | ที่ 1-2/2        |                            | ไปหน้าที่                | \$           |                                                            |                          |           |
| ลำดับที    | ที่ สถานะการดำเนิน                                        | การ                                          |                  | วันที่ปรับปรุง             | ผลการดำเนิ               | แการ         | หมายเหตุ                                                   |                          | -         |
| ] 1        | ส่งคำร้อง                                                 |                                              |                  | 14/06/2562                 | ผ่าน                     |              |                                                            |                          | 1         |
| 2          | แจ้งซำระเงิน                                              |                                              |                  | 16/06/2562                 | ผ่าน                     |              |                                                            |                          | /         |
| รายละเอีย  | เดส่วนของการขำระเงิน                                      |                                              |                  |                            |                          |              |                                                            |                          |           |
|            |                                                           |                                              | ตารางขั          | อมูลรายละเอียดส่วนของการชำ | ระเงิน                   |              |                                                            |                          |           |
| ลำดับที่   | ราย                                                       | การ                                          |                  | จำนวน                      |                          | หน่วยละ(บาท) |                                                            | ราคา(บาท)                |           |
| 1          | 62104001210009826 แบบฟอร์มซออนุญ<br>อาณาจักร              | มาตนำหรือย้ายสัตว์หรือซากสัตว์ภ <sup>า</sup> | ายในราช          | 1 ລຸນັບ                    |                          |              | 10.00                                                      |                          | 10.00     |
| รวมทั้งสิ่ | ň                                                         |                                              |                  |                            |                          |              |                                                            |                          | 10.00     |
|            | สถานะการซำระเงิน                                          | น ชำระเงินแล้ว                               | × 👻              |                            |                          |              |                                                            |                          |           |
|            | เอกสารการซำระเงิน เล่มที                                  | 1                                            |                  | เลข                        | ยที่ 1                   |              |                                                            |                          |           |
|            | วันที่ซำระเงิน                                            | 16/06/2562                                   |                  | ຈຳນວນເຈົ                   | งิน                      | 10.00        |                                                            |                          |           |
|            |                                                           | บันทึก                                       | ยกเลิก พิม       | เพ่ไบแจ้งชำระ แจ้งชำระเงิน | เผ่านระบบ E-Payment      |              |                                                            |                          |           |
|            |                                                           |                                              |                  |                            |                          |              |                                                            |                          |           |

| Signaling         Signaling           Signaling         Signaling                                                                                                    | <sup>1</sup> ນາ ນາກາງທີ່ງີ ກາຣາຍ ທີມທານທ໌ 233 ?<br>ລາາທິສຢ 16 ມີຄຸນຫນ 2562 200300<br> |
|----------------------------------------------------------------------------------------------------|---------------------------------------------------------------------------------------|
| Control 11020 : 304/hbangurahibibr/sausian/sausian/sau                                                                                                    | <ul> <li>ได้รับสิทธิ์ที่เศษในการออกใบอนุญาค</li> <li>2</li> </ul>                     |
|                                                                                                    | <ul> <li>ได้รับสิทธิ์พิเศษในการออกใบอนุญาต</li> <li>2</li> </ul>                      |
|                                                                                                    | <ul> <li>ได้รับสิทธิ์พิเศษในการออกใบอนุญาต</li> <li>2</li> </ul>                      |
|                                                                                                    | <ul> <li>ได้รับสิทธิ์พิเศษในการออกใบอนุญาต</li> <li>2</li> <li>2</li> </ul>           |
| สิญ เตรา 139/343 มุ 04 ส่านตรอบ มันหน้าสัมธรรมการหลือยุยา าสัมประสมร์ 13           ร้ายการหลัง         สิ้นสร้าง ณ.         (0400 สำนักงานปรุปตรี โลกโซปอยามี • รักร์เรียม • ระบุ • ระบุ •                                                                                                    |                                                                                       |
| รัญปายมงค์         สัมร์อง ณ.         10400 คำมักงานปฏิโคร์ไข่หรักปรุกษามี • มันก็ไข         มันก็ขัง           หลุม ร.7 เหสร์         แมน ร.7 เหสร์         แมน ร.7 เหสร์         แมน ร.10 เหรร์           หมือง พิศ. •         พรรัก         ขางกังร์         แมน ร.10 เหรร์           หมองกับการเขายงมินก็ระบางของกับกามแข้งกับร้างกับ         มันขัง         มันขัง         พรรัก           หมองกับการเขายงมินก็ระบางของกับกามแข้งกับกับ เสียงกับ         สังกับ         สังกับ         มันขัง           เขายงกับส์ส่ง         เขางรัก เสียงกับ         เขางรัก เสียงกับ         มันขัง           เขางรักสร้างการเขายงมินก็ระบางกับ         เขางรักสร้างการเขายงกับสร้างการเขายงกับ         เขางกับส์ส่ง           เขางรักสร้างการเขายงกับกามเขางรักสร้าง         เขางรักสร้างการเขายงกับ         เขางรักสร้างการเขายงกับ           เขางรักสร้างการเขายง         11037-00123-23-7         เขางการเสียงการเขายงกับ         เขางรักสร้างการเขายงกับ           เขางรักสร้างการเขายง         1-1037-00123-23-7         เขางการเสียงการเขายงรักสร้างการเขายงการเสียง         เขางรักสร้างการเขายงกับ           เขางรักสร้างการเขายง         1-1037-00123-23-7         เขางการเสียงการเสียงการเสียง         เขางรักสรร้างการเขายงการ           เขางรักสรร้างการเขายง         1-1037-00123-23-7         เขางการเขายารเสียงการเขายง         เขางรักสรร้างการ           เขางรักสรร้างการ         11037-00123-23-7        เขางการเขางรารสรรรรรรร                                                                                                    | 2                                                                                     |
|                                                                                                    |                                                                                       |
| โลญประสงค์ของการเคลื่องข้าง 01 เข้าโรงท่า                                                                                                    |                                                                                       |
|                                                                                                    |                                                                                       |
|                                                                                                    |                                                                                       |
| เขตปอลกังกระมาดชมิลไรคปาดและป่านี่มีผ<br>แหล่งที่กา ในที่มีมีผ และในสันที่เกิน 5 เมือน และไม่ได้ม่าชั่นกรางกล่างประเทศ<br>บ่ายังงาดร่างประเทศ<br>                                                                                                    | ซากสัตว์ปีก ไข่ออนไลน์                                                                |
| เมษร์ที่มา โบทั้บที่มัน เอยู่ในที่มที่มัน 5 เดียน และไม่ได้มักข้ามาจากล่างประเทศ     เทต้านที่มัน     เทต้างกล่างประเทศ     ขางที่มที่มี     เทตาจากล่างประเทศ     ขางที่มที่มี     เทตาจากล่างประเทศ     ซึ่งสามาระสาร์สาร์การ     ซึ่งสามาระสาร์การ     ซึ่งสามาระสาร์การ      ซึ่งสามาระสาร์การ      ซึ่งสา                                                                                             |                                                                                       |
|                                                                                                    |                                                                                       |
|                                                                                                    |                                                                                       |
| รู้สัมส์ ในในรายคลึมนอ้าย<br>โดยทาง 03 รถยนต์ 10 ก้อ x • ต้องการเคลือนย้ายวันที่ 16/06/2562<br>บานการเคลือส์ ที่มั่ง<br>โดยกร้องที่มั่ง<br>เพษประจำตัวประชายน 1-1037-00123-23-7 × 🖅 สัมส์อนูลมัดร ซื่อ-บามสดุด 101 นาย x • มี<br>ร้อมูลรู้ดับขี้<br>เพษประจำตัวประชายน 1-1037-00123-23-7 × 🖅 สัมส์อนูลมัดร ซื่อ-บามสดุด 101 นาย x • มี<br>ร้อมูลรู้ดับขี้<br>เพษประจำตัวประชายน 1.1037-00123-23-7 × ศีรย์ สำนร์อนูลมัดร ซื่อ-บามสดุด 101 นาย x • มี<br>ร้อมูลรู้ดับขี้<br>เพษประจำตัวประชายน 1.1037-00123-23-7 × ศีรย์ สำนร์อนูลมัดร ซื่อ-บามสดุด 102 นาย x • มี<br>ร้อมูลรู้ครอบครองกับกาง<br>เพษประจำตัวประชายน 1.1037-00123-23-7 × ศีรย์ สำนร์อนูลมัดร ซื่อ-บามสดุด 102 นาย x • ม<br>ร้อมูลรู้ครอบครองกับกาง<br>เพษประจำตัวประชายน 1.1037-00123-23-7 × ศีรย์ สำนร์อนูลมัดร ซื่อ-บามสดุด 102 นาย x • มย<br>ร้อมูลรู้ครอบครองกับกาง<br>เพษประจำตัวประชายน 1.1037-00123-23-7 × ศีรย์ สำนร์อนูลมัดร ซื่อ-บามสดุด 102 นาย x • มย<br>ร้อมูลรู้ครอบครองกับกาง<br>เพษประจำตัวประชายน 1.1037-00123-23-7 × ศีรย์ สำนร์อนูลมัดร ซื่อ-บามสดุด 102 นาย x • มย<br>ร้อมูลรู้ครอบครองกับกาง<br>เพษประจำตัวประชายน 1.1037-00123-23-7 • ศีรย์ สำนร์อนูลมัดร ซื่อ-บามสดุด 102 นาย x • มย<br>ร้อมูลรู้ครอบครองกับกาง<br>เพษประจำตัวประชายน 1.1037-00123-23-7 • ศีรย์ สำนร์อนูลมัดร ซื่อ-บามสดุด 102 นาย x • มย<br>ร้อมูลรู้ครอบครองกับกาง<br>เพษประจำตัวประชายน 1.1037-00123-23-7 • ศีรย์ สำนร์อนูลมัดร ซื่อ-บามสดุด 102 นาย * • มย<br>ร้อมูลรู้ครอบครองกับกาง<br>เพษประจำตัวประชายน 1.1037-00123-23-7 • ศีรย์ สำนร์อนูลมัดร ซื่อ-บามสดุด 102 นาย * • มย<br>ร้อมูลรู้ครอบครองกับกาง<br>เพษประจำตัวประชายน 1.1037-00123-23-7 • ศีรย์ สำนร์อนูลมัดร ซื่อ-บามสดุด 102 นาย * • มย<br>ร้อมูลรู้ครอบครองกับกาง<br>เพษประจำตัวประชายน 1.1037-00123-23-7 • ที่ 101 สามสายมายาง<br>ร้อมสายุง 102 นาย * • มย<br>ร้อมสายุง 102 นาย * • มาย<br>ร้อมสายุง 102 นาย * • มาย<br>ร้อมสายุง 102 นาย * • มาย<br>ร้อมสายุง 102 นาย * • มาย<br>ร้อมสายุง 102 นาย * • มาย<br>ร้อมสายุง 102 นาย * • มาย<br>ร้อมสายุง 102 นาย * • มาย<br>ร้อมสายุง 102 นาย * • มาย<br>ร้อมสายุง 102 นาย * • มาย<br>ร้อมสายุง 102 นาย * • มาย<br>ร้อมสายุง 102 นาย * • มาย<br>ร้อมสายุง 102 นาย * • มาย<br>ร้อมสายุง 102 นาย * • มาย<br>ร้อมสายุง 102 นาย * • มาย<br>ร้อมสายุง |                                                                                       |
| โอมูลผู้ซับซี<br>เลขประจำดัวประชาวน 1-1037-00123-23-7 × ่ ่ มี อ่านข้อมูลน์คร ซื้อ-นามสกุล 101 นาย × ▼ ่ มี<br>ข้อมูลค้มหาง<br>แหล่งค้มหาง 1 ทำร์มมาตรฐาน ▼ อ้างอิงเลขดี<br>ซื้อสถานที่ เกษสุรัทย์ นามแก้ว<br>หมู่ที่ 04 ตรอก ขอย<br>คำแล/อำเภอ/จังหวัด 141106 คำแลงขอม อำเภอวังน้อย จังหวัดพระนครศรีอยุธภ ▼<br>าหัสไปรษณีย์ 13170 โกรศัพท์ 025733559 มือถือ 0816858982<br>โอมูลผู้ครอบศรองตั้นทาง<br>เลขประจำด้านประชาชน 1-1037-00123-23-7 × ่ มีอำเภอัญกมัคร ซื้อ-นามสกุล 102 นาง × ▼ ia<br>ข้อมูลแปกเวทาง<br>แหล่งปลายทาง<br>มหล่งปลายทาง<br>มหล่งปลายทาง<br>มหล่งปลายทาง<br>รัฐลุลถานที่ ia<br>คำแล/อำเภอ/จังหวัด 130101 คำแลนางปรอก อำเภอเมืองปรุมธานี จังหวัดปรุมธานี จังหวัดปรุมธานี<br>จำเลประชาชน์ 14000 โกรศัพท์ 021123456 มือถือ 0817589345                                                                                                    | าวลา 08:41 🛗<br>0 ปหุมธานี 🗶 👻                                                        |
| เลขประจำดัวประชาชน 1-1037-00123-23-7 × ษา ยำมาข้อมูลมัลร ซื่อ-นามสกุล 101 นาย × < มี<br>ข้อมูลดั้มาาง<br>ข้อมูลดั้มาาง<br>ข้อสถานศ์ นายศุวิทย์ นามแก้ว<br>หมู่ที่ 04 ตรอก ซอย<br>คำนล/อำนาอ/จังหวัด 141106 ตำบลขอม อำนอวังม้อย จังหวัดพระนครศรีอยุธยา ✓<br>จำลังไปรษณีย์ 13170 โทรศัพท์ 025733559 มือถือ 0816858982<br>อมูลผู้ครอบครองดันทาง<br>เลขประจำตัวประชาชน 1-1037-00123-23-7 × ษา อำนข้อมูลมัดร ซื่อ-นามสกุล 102 นาง × ▼ เอ<br>ข้อมูลแปลายทาง<br>ข้อมูลเปลายทาง<br>มหล่งปลายทาง<br>มหล่งปลายทาง<br>มหล่งปลายทาง<br>มัลมูลนี้ 1 ตรอก ขอย<br>มหล่งปลายทาง<br>มหล่งปลายทาง<br>มัลมูลนี้ 1 ตรอก ขอย<br>มหล่งปลายทาง<br>มหล่งปลายทาง<br>มัลมูลนี้ครอบครองปลายทาง                                                                                                    |                                                                                       |
| รัญญาตั้นทาง<br>แหล่งดันทาง 1 ทำร์มมาตรฐาน                                                                                                    | U                                                                                     |
| <ul> <li>แหล่งตักทาง 1 ทำร่วมกลรฐาน ▼ อ้างอิงเลขที Q</li> <li>ซื่อสถานที่ นายสุริทย์ นามแก้ว</li> <li>หมู่ที่ 04 ตรลก ชอย</li> <li>ต้านล/อำนาล/จังหรัด 141106 ตำนลขอม อำนาอวังน้อย จึงหวัดพระนครศรีอยูธอา</li> <li>พัสโปรษณีย์ 13170 โทรศัพท์ 025733559 มือถือ 0816858982</li> <li>อังสุดไประชาชน 1-1037-00123-23-7 × ยิ อำนาอังมูเม้ตร ซื่อ-นามสถุด 102 นาง × v เอ</li> <li>ข้อมูแปลายทาง</li> <li>เมหล่งปลายทาง</li> <li>ส่านล/อำนาล/จังหรัด</li> <li>มีโรงส่างตัดว่า</li> <li>จ้างอิงเลขที (02 นาง × v เอ</li> <li>ข้อสถานที่ เอ</li> <li>เมหล่งปลายทาง</li> <li>เมทล์ประชาชน 13โรงส่างตัดว่า</li> <li>จ้างอิงเลขที (02 นาง × v เอ</li> <li>ข้อสถานที่ เอ</li> <li>เมหล่งปลายทาง</li> <li>เมทล์ประชาชน 13โรงส่างตัดว่า</li> <li>จ้างอิงเลขที (02 นาง × v เอ</li> </ul>                                                                                                    |                                                                                       |
| ชื่อลถามที่ เกษสุริทย์ นามแก้ว<br>หมู่ที่ 04 ตรอก ขอย<br>ดำแล/อำเภอ/รังหวัด 141105 ตำแลงขอม อำเภอวังน้อย รังหวัดพระนครศรีอยุธยา ♥<br>หลังไปรษณีย์ 13170 โทรศัพท์ 025733559 มือถือ 0816858982<br>ม้อมูลผู้ครอบครองต้นทาง<br>เลขประจำตัวประชาชน 1-1037-00123-23-7 × ยี่อำเภอัญกมัคร ซื่อ-นามสกุล 102 หาง ≼ ♥ เอ<br>อันมูลปู้ครอบครองต้นทาง<br>เลขประจำตัวประชาชน 1-1037-00123-23-7 × ยี่อำเภอัญกมัคร ซื่อ-นามสกุล 102 หาง ≼ ♥ เอ<br>อันมูลปู้ครอบครองต้นทาง<br>เลขประจำตัวประชาชน 1-1037-00123-23-7 × ยี่อำเภอัญกมัคร ซื่อ-นามสกุล 102 หาง ≼ ♥ เอ<br>อันมูลปู้ครอบครองต้นทาง<br>เมหล่งปกายทาง<br>มีโรงส่าศัตว์ 1-1037-00123-23-7 × ยังกับสมุทธรรม ซื่อ-นามสกุล 102 หาง ≼ ♥ เอ<br>อันมูลปู้ครอบครองปลายทาง                                                                                                    | กับหา                                                                                 |
| <ul> <li>หมูท 04 ตรอก ขอย</li> <li>คำบลงอำเภอ/จังหวัด 141106 ตำบลขอม อำเภอวังม้อย จังหวัดพระบครศรีอยูธยา ▼</li> <li>หัสโปรษณ์ย์ 13170 โทรศัพท์ 025733559 มือถือ 0816858982</li> <li>เอมูลผู้ครอบครองดับทาง</li> <li>เลขประจำคัวประชาชน 1-1037-00123-23-7 × ยิ อำบด้อมูลบัศร ชื่อ-นามสถุด 102 นาง × □ เอ</li> <li>รัดมูสปลาบกาง</li> <li>แหล่งปลายทาง 3 โรงข่าดัตว์</li> <li>รัดมูสปู้ครอบครองนี้นาทาง</li> <li>เอ</li> <li>เอ</li></ul>                                                                                                    | เลขที่ 139/348                                                                        |
| <ul> <li>เกินหลายเนอางหาศา (14100 หายเทคอย อายาองเออางหาศาระยุออาง (100 หายเทคอยออง)</li> <li>พัฒนิประเมีย์</li> <li>เลขประจำตัวประชาชน</li> <li>1-1037-00123-23-7 × (100 หายเทคอยอง)</li> <li>เลขประจำตัวประชาชน</li> <li>1-1037-00123-23-7 × (100 หายเทคอยอง)</li> <li>เลขประจำตัวประชาชน</li> <li>1-1037-00123-23-7 × (100 หายเทคอยอง)</li> <li>เลขประจำตัวประชาชน</li> <li>1-1037-00123-23-7 × (100 หายเทคอยอง)</li> <li>เลขประจำตัวประชาชน</li> <li>1-1037-00123-23-7 × (100 หายเทคอยอง)</li> <li>เลขประจำตัวประชาชน</li> <li>1-1037-00123-23-7 × (100 หายเทคอยอง)</li> <li>เลขประจำตัวประชาชน</li> <li>1-1037-00123-23-7 × (100 หายเทคอยอง)</li> <li>เลขประจำตัวประชาชน</li> <li>1-1037-00123-23-7 × (100 หายเทคอยอง)</li> <li>เลขประจำตัวประชาชน</li> <li>1-1037-00123-23-7 × (100 หายเทคอยอง)</li> <li>เลขประจำตัวประชาชน</li> <li>เลขประจำตัวประชาชน</li> <li>เลขประจำตัวประชาชน</li> <li>เลขประจำตัวประชาชน</li> <li>เลขประจำตัวประชาชน</li> <li>เลขประจำตัวประชาชน</li> <li>เลขประจำตัวประชาชน</li> <li>เลขประจำตัวประชาชน</li> <li>เลขประจำตัวประชาชน</li> <li>เลขประจำตัวประชาชน</li> <li>เลขประชาชน</li> <li>เลขประจำตัวประชาชน</li> <li>เลขประชาชน</li> <li>เลขประชาช</li></ul>                                                                                                    | ถมม                                                                                   |
| เหมาะหมาย (1100 เมษายาง)<br>เลขประจำตัวประชาชน 1-1037-00123-23-7 × ⊈า อำนข้อมูลนัคร ชื่อ-นามสกุล 102 นาง ¥ ▼ เอ<br>ข้อมูลปู่ครอบครองหันทาง<br>แมหล่งปลายทาง<br>ซื่อสถานที่ เอ<br>ซ้อมูลนุ้ครอบครองปลายทาง<br>หมู่ที่ 1 ตรอก ขอย<br>คำนล/อำนกอ/จังหวัด 130101 คำนอนางปรอก อำนาอนมือมปรุมธานี จังหวัดปรุมธานี จังหวัดปรุมธานี<br>จังหวัดปรุมธานี จังหวัดปรุมธานี จังหวัดปรุมธานี จังหวัดปรุมธานี                                                                                                    | โพรสาร                                                                                |
| เลขประจำด้านไรชาชน 1-1037-00123-23-7 × ഈ อ่านข้อมูณัตร ซื่อ-นามสกุล 102 นาง x ▼ เอ<br>ข้อมูแปดาบทาง<br>แหล่งปลายทาง 3โรงฆ่าลัตว์                                                                                                    |                                                                                       |
| ข้อมูลปดายทาง<br>แหล่งปลายทาง 3 โรงฮ่าลัตว์ • อ้างอิงเลขที • Q<br>ซื้อสถานที่ โอ<br>หมู่ที่ 1 ครอก • ขอย • • • • • • • • • • • • • • • • • • •                                                                                                    | - ŭ                                                                                   |
| ช้อมูเกโลายทาง<br>แหล่งปลายทาง<br>ชื่อสถานที่ เอ<br>หมู่ที่ 1 ตรอก<br>ดำบล/อำเภอ/จังหวัด 130101 คำบลนางปรอก อำเภอเมืองปรุมธานี จังหวัดปรุมธานี<br>พัสโปรษณีย์ 14000 โทรศัพท์ 021123456 มือถือ 0817589345<br>โอมูลผู้ครอบครองปลายทาง                                                                                                    |                                                                                       |
| แหล่งปกายทาง 3 โรงม่าลัคว์                                                                                                    |                                                                                       |
| ชื่อสถานที่         เอ           หมู่ที่         1         ตรอก         ซอย           ดำบล/อำเภอ/จังหร้ด         130101 ดำบลบางปรอก อำเภอเมืองปรุมธานี จังหวัดปรุมธานี         *           หัสไปรษณีย์         14000         โทรศัพท์         021123456         มือถือ         0817589345           ม้อมูลผู้ครอบครองปลายทาง                                                                                                    | กับหา                                                                                 |
| หมู่ที่ 1 ตรอก ซอย ้<br>ตำบล/อำเภอ/จังหวัด 130101 ตำบลบางปรอก อำเภอเมืองปทุมธานี จังหวัดปทุมธานี *<br>รหัดไปรษณีย์ 14000 โทรศัพท์ 021123456 มือถือ 0817589345<br>้อมูลผู้ครอบครองปลายทาง                                                                                                    | เลขที่ 1                                                                              |
| คำบลงอำเภองวังหรัด 130101 คำบลบรงปรอก อำเภอเมืองปรุมธรนี จังหรัดปรุมธรนี จังหรัดปรุมธรนี<br>รพัสไปรษณีย์ 14000 โทรศัพท์ 021123456 มือถือ 0817589345<br>ม้อมูลผู้ครองปครองปลายทาง                                                                                                    | ถมม                                                                                   |
| าทัศโปรษณีย์ 14000 โทรศัพท์ 021123456 มือถือ 0817589345<br>ว้อมูลผู้ครอบครองปลายทาง                                                                                                    |                                                                                       |
|                                                                                                    |                                                                                       |
| เลขประจำดัวประชาชน 3-3021-00140-54-1 🗙 💷 ก่านข้อมูลบัตร ชื่อ-นามสถุด 101 นาย 🗙 🗸 ทดส                                                                                                    | โทรสาร                                                                                |
| <b>11.</b> เมษ์ก ทำก                                                                                                    | โทรสาร                                                                                |
|                                                                                                    | มา - มส<br>มา - มส<br>เรตรวจสอบข้อมูล >> บันทึก                                       |
| งงสารวิตรและกักกัน ศูนย์ราชการกรมปศุสัตว์ 91 หมู่ 4 ด่าบลบางกะดี อำเภอเมืองปทุมธานี จังหวัดปทุมธานี 12000<br>มอร์โทรศัพท์ 0-2501-3473-5 ต่อ 106 Email emove@dld.go.th                                                                                                    | มาการการ<br>มาการการการการการการการการการการการการการ                                 |

|                                                                                                    | move.dld.go.th/emm/e                                                                                                    | 102<br>102                                                                                                    | 0/save                                                                                                    |                                                                                                    | +                                                                                                    | *                                                                                                    |                                                                                                    |                                                                               |                                                                                                    | ซื่อ : นางสาวค่                                                                                                    | ศิริวรรณ หิมพ   | ານຕໍ່ 233 | ?         |
|----------------------------------------------------------------------------------------------------|----------------------------------------------------------------------------------------------------|----------------------------------------------------------------------------------------------------|----------------------------------------------------------------------------------------------------|----------------------------------------------------------------------------------------------------|----------------------------------------------------------------------------------------------------|----------------------------------------------------------------------------------------------------|----------------------------------------------------------------------------------------------------|-------------------------------------------------------------------------------|----------------------------------------------------------------------------------------------------|----------------------------------------------------------------------------------------------------|-----------------|-----------|-----------|
|                                                                                                    | ระบบการเคลื่อนย้ายสัต                                                                                                    | เว้และซากสัตว์ฝ่าเ                                                                                                    | เระบบอิเล็กทรอนิกส์ (<br>🥓 –                                                                                                    | e-Movemen                                                                                                    | nt)                                                                                                    | 1¢                                                                                                    |                                                                                                    |                                                                               |                                                                                                    | อาทิตย์ 16 มิถุนาย                                                                                                    | ni 2562 20:07:1 |           | Louisians |
| Emm11i0                                                                                                    | 020 : บันทึกใบอนุญาตให้                                                                                                    | นำหรือเคลื่อนย้ายสั                                                                                                    | ตว์หรือซากสัตว์ภายใน                                                                                                    | ราชอาณาจักร                                                                                                    | > บันทึก                                                                                                    |                                                                                                    |                                                                                                    |                                                                               |                                                                                                    |                                                                                                    |                 |           |           |
| สถานะการทั                                                                                                    | พิมพ์ใบอนุญาต                                                                                                    |                                                                                                    |                                                                                                    |                                                                                                    |                                                                                                    |                                                                                                    |                                                                                                    |                                                                               |                                                                                                    |                                                                                                    |                 |           |           |
|                                                                                                    | เลขที่อ้างอิง                                                                                                    | 4326712126                                                                                                    |                                                                                                    | i                                                                                                    | พิมพ์โดยเจ้าหน้าที่                                                                                                    | 0 ครั้ง                                                                                                    |                                                                                                    | พิมภ                                                                          | งิโดยผู้ประกอบกา                                                                                                    | ร 0 ครั้ง                                                                                                    |                 |           |           |
| ส่วนของเจ้า                                                                                                    | าหน้าที่ผู้ออกใบอนุญาต                                                                                                    |                                                                                                    |                                                                                                    |                                                                                                    |                                                                                                    |                                                                                                    |                                                                                                    |                                                                               |                                                                                                    |                                                                                                    |                 |           |           |
|                                                                                                    |                                                                                                    | ประเภทใบอนุญาต                                                                                                    | ร.4 💌 เลขที่                                                                                                    | 04621040000                                                                                                    | 0000027                                                                                                    | ឥរ                                                                                                    | ถานะใบอนุญ                                                                                                    | าด ปกติ                                                                       |                                                                                                    |                                                                                                    |                 | × 🗸       |           |
|                                                                                                    | วันที่อเ                                                                                                    | นุญาดให้เคลื่อนข้าย                                                                                                    | 16/06/2562                                                                                                    | 🗎 เวลา                                                                                                    | 08:41                                                                                                    | ใบอนุญา                                                                                                    | าดหมดอายุวัน                                                                                                    | เที่ 18/06/2                                                                  | 562                                                                                                    | เวลา 08:4                                                                                                    | 11 🗎            |           |           |
| 2                                                                                                    | หน่วยงา                                                                                                    | นตรวจรับปลายทาง                                                                                                    | 10401 สำนักงานปศุสัตว์                                                                                                    | อำเภอเมืองปทุมธ                                                                                                    | รานี 🗙 🗸                                                                                                    |                                                                                                    |                                                                                                    |                                                                               |                                                                                                    |                                                                                                    |                 |           |           |
| ••                                                                                                    | สัตว์ได้รับวัคซีนป้องก่<br>Sool No. (อะจัม                                                                                                    | ณ์โรคระบาดดังนี้ *<br>ดอีอมข้ายชาวอฮัตว์)                                                                                                    |                                                                                                    |                                                                                                    |                                                                                                    |                                                                                                    |                                                                                                    |                                                                               |                                                                                                    |                                                                                                    |                 |           |           |
|                                                                                                    | Sear NO. (การแม่                                                                                                    | กลอนอายจากลด )<br>ส์สันทางหมายเลข *                                                                                                    |                                                                                                    |                                                                                                    |                                                                                                    |                                                                                                    |                                                                                                    |                                                                               |                                                                                                    |                                                                                                    |                 | ٩         |           |
|                                                                                                    | ทำเครื่องหมา                                                                                                    | เขบนตัวสัตว์ด้วยวิธี                                                                                                    |                                                                                                    |                                                                                                    |                                                                                                    |                                                                                                    | ตำแหน่งที่ทำ                                                                                                    | าเครื่องหมาย                                                                  |                                                                                                    |                                                                                                    |                 |           |           |
| Xommu                                                                                                    | สัตว์/ซากสัตว์ไม่                                                                                                    | ກໍ່ທຳລາຍເชื້อໂรคໂดຍ                                                                                                    |                                                                                                    |                                                                                                    |                                                                                                    |                                                                                                    |                                                                                                    |                                                                               |                                                                                                    |                                                                                                    |                 |           |           |
| พูตงน เม                                                                                                    |                                                                                                    | ชื่อผู้ลงนาม *                                                                                                    |                                                                                                    |                                                                                                    | •                                                                                                    |                                                                                                    | ต่ำแหน                                                                                                    | ไงผู้ลงนาม *                                                                  |                                                                                                    |                                                                                                    |                 |           |           |
| ผู้ขออนุญาะ                                                                                                    | a                                                                                                    | પ્ર                                                                                                    | ູງະ                                                                                                    |                                                                                                    |                                                                                                    | 4                                                                                                    | 2                                                                                                    | ,                                                                             | <u> </u>                                                                                                    |                                                                                                    | 4.0             | 2         |           |
|                                                                                                    | - กรอ                                                                                                    | )กของ<br>เลขที่คำขอ ร.1/2 <b>จ</b>                                                                                                    | <b>ลเทคร</b><br>6210400121000982                                                                                                    | ົກ ອັ                                                                                                    | เมารถ                                                                                                    | แลอ                                                                                                    | กเล                                                                                                    | นทา                                                                           | เง เด                                                                                                    | ลูงสุด                                                                                                    | 10              | เลน       | ทาง       |
|                                                                                                    | เลขประจำตัวประชาชน                                                                                                    | /เลขทะเบียนการค้า                                                                                                    | 3620200385738                                                                                                    |                                                                                                    | นาย สุวิทย์ นามแก้ว                                                                                                    |                                                                                                    |                                                                                                    |                                                                               |                                                                                                    | 🦳 ໄດ້รັບสิทธิ์พิ                                                                                                    | โเศษในการออ     | าใบอนุญาต |           |
|                                                                                                    |                                                                                                    | ที่อยู่                                                                                                    | เลขที่ 139/348 หมู่ 04 เ                                                                                                    | ำบลพยอม อำเภเ                                                                                                    | อวังน้อย จังหวัดพระ                                                                                                    | ามครศรีอยุธยา                                                                                                    | เ รหัสไปรษณีย                                                                                                    | i 13170                                                                       |                                                                                                    |                                                                                                    |                 |           |           |
| วัดถุประสงค                                                                                                    | ń                                                                                                    |                                                                                                    |                                                                                                    |                                                                                                    |                                                                                                    |                                                                                                    |                                                                                                    |                                                                               |                                                                                                    |                                                                                                    |                 |           |           |
|                                                                                                    | _                                                                                                    | ยื่นเรื่อง ณ.                                                                                                    | 10400 สำนักงานปศุสัตว์                                                                                                    | จังหวัดปทุมธานี                                                                                                    | -                                                                                                    | วัน                                                                                                    | นที่ยืน 16/0                                                                                                    | 06/2562                                                                       | Î                                                                                                    | 1                                                                                                    |                 |           |           |
|                                                                                                    | วัตถุประสงค์                                                                                                    | ของการเคลื่อนย้าย                                                                                                    | 01 เข้าโรงฆ่า                                                                                                    |                                                                                                    | -                                                                                                    |                                                                                                    | ระบุ                                                                                                    |                                                                               |                                                                                                    |                                                                                                    |                 |           |           |
|                                                                                                    |                                                                                                    |                                                                                                    |                                                                                                    |                                                                                                    |                                                                                                    |                                                                                                    |                                                                                                    |                                                                               |                                                                                                    |                                                                                                    |                 |           |           |
|                                                                                                    |                                                                                                    | แบบ ร.7 เลขที่<br>ชนิด                                                                                                    | <ul> <li>ămź</li> </ul>                                                                                                    | การสัตว์                                                                                                    |                                                                                                    | ແນນ ຣ.10                                                                                                    | เลขที่                                                                                                    |                                                                               |                                                                                                    |                                                                                                    |                 |           |           |
|                                                                                                    |                                                                                                    | แบบ ร.7 เลขที่<br>ชนิด<br>ประเภทสัตว์                                                                                                    | <ul> <li>สัตว์</li> <li>สัตว์ใหญ่</li> </ul>                                                                                                    | ชากสัตว์<br>ຈັດວໍເລົກ                                                                                                    | ສັຫວ່ຟີຄ                                                                                                    | แบบ ร.10                                                                                                    | เลขที                                                                                                    | ากสัตว์                                                                       | 📃 ซากสัตว์ปีก                                                                                                    | 📃 ไข่ออนไลน์                                                                                                    |                 |           |           |
|                                                                                                    | เขตปลอดโรคระบาดชนิดโร                                                                                                    | แบบ ร.7 เลขที่<br>ชนิด<br>ประเภทสัตว์<br>เคปากและเท้าเปื้อย                                                                                                    | <ul> <li>สัตว์</li> <li>สัตว์ใหญ่</li> <li>สัตว์ใหญ่</li> <li>เข้า หรือ ผ่าน</li> </ul>                                                                                                    | รากสัตว์<br>สัตว์เล็ก<br>(มีผ่าน                                                                                                    | ສັ <b>ຫ</b> ົ່ງປີກ                                                                                                    | แบบ ร.10                                                                                                    | เลขที่                                                                                                    | ากสัตว์                                                                       | 📄 ซากสัตว์ปีก                                                                                                    | 🗌 ไข่ออนไลน์                                                                                                    |                 |           |           |
|                                                                                                    | เขตปลอดโรคระบาคชนิดโร                                                                                                    | แบบ 5.7 เลขที่<br>ชนิด<br>ประเภทสัตว์<br>รคปากและเท้าเปื้อย<br>แหล่งที่มา                                                                                                    | <ul> <li>ตัตว์</li> <li>รัดรวิเหญ่</li> <li>เข้า หรือ ผ่าน</li> <li>ในพื้นที่เดิม (อยู่ในพื้น</li> <li>จากพื้นที่อื่น</li> </ul>                                                                                                    | ชากสัตว์<br>สัตว์เล็ก<br>มีผ่าน<br>ที่เกิน 5 เดือน แล                                                                                                    | ີ ສັຕວ໌ປີກ<br>າະໄມ່ໄດ້ນຳເຫ້າມາຈາກ                                                                                                    | แบบ ร.10<br>น้ำเชื้อ<br>เค่างประเทศ)                                                                                                    | เลขที่                                                                                                    | ากสัตว์                                                                       | 📄 ซากสัตว์ปีก                                                                                                    | 📄 ไข่ออนไลน์                                                                                                    |                 |           |           |
|                                                                                                    | เขตปลอดโรคระบาดชนิดโร                                                                                                    | แบบ ร.7 เลขที่<br>ชนิด<br>ประเภทสัตว์<br>รคปากและเท้าเปื่อย<br>แหล่งที่มา                                                                                                    | <ul> <li>สัตว์</li> <li>สัตว์ไหญ่</li> <li>เข้า หรือ ผ่าน</li> <li>เข้า หรือ ผ่าน</li> <li>ในพื้นที่เดิม (อยู่ในพื้น</li> <li>จากพื้นที่อื่น</li> <li>น่าเข้าจากค่างประเทศ</li> </ul>                                                                                                    | รากสัตว์<br>ัสว์เล็ก ()<br>ม่ผ่าน ()<br>ที่เกิน 5 เดือน แต<br>1                                                                                                    | ี สัตว์ปีก<br>ะะไม่ได้นำเข้ามาจาก                                                                                                    | แบบ ร.10<br>น้ำเชื้อ<br>เค่างประเทศ)                                                                                                    | แลซที่                                                                                                    | ากสัตว์                                                                       | 📄 ซากสัตว์ปีก                                                                                                    | 🗌 ไข่ออนไลน์                                                                                                    |                 |           |           |
| កំព័រពីសំរា                                                                                                    | เขตปลอดโรคระบาดชนิดโร<br>กระเคลี่ยนหัวย                                                                                                    | แบบ ร.7 เสซที<br>ชนิด<br>ประเภทสัตว์<br>รคปากและท้าเปือย<br>แหล่งที่มา                                                                                                    | <ul> <li>ตัศว์ (รางาน เป็นหนึ่ง (รางาน เป็นหนึ่ง)</li> <li>เข้า หรือ ผ่าน (รางาน รางาน เป็นหนึ่ง)</li> <li>ในพื้นที่เดิม (อยู่ในหื้น รางาพื้นที่อื่น</li> <li>นำเข้าจากต่างประเทศ</li> </ul>                                                                                             | ยากสัตว์<br>สัตว์เล็ก [<br>ม่ผ่าน [<br>ที่เกิน 5 เดือน แล<br>1                                                                                                    | ี สัตว์ปีก<br>หะไม่มีดันำเข้ามาจาก                                                                                                    | แบบ ร.10<br>บ้าเชื้อ<br>เค่างประเทศ)                                                                                                    | เลขที่                                                                                                    | ากสัตว์                                                                       | 📄 ซากสัตว์ปีก                                                                                                    | 🦳 ไข่ออนไลน์                                                                                                    |                 |           |           |
| - ຜູ້ທັນທີ/ເດັນຄ                                                                                                    | เขตปลอดโรคระบาดชมิดไร<br>ทางเคลื่อนร้าย<br>โดยทาง                                                                                                    | แบบ ร.7 เสซที<br>ชนิด<br>ประเภทสัตว์<br>รคปากและเจ้าเปื่อย<br>แหล่งที่มา                                                                                                    | <ul> <li>สัตว์</li> <li>สัตว์ใหญ่</li> <li>เข้า หรือ ผ่าน</li> <li>ในพื้นที่เอิม (อยู่ในพื้น</li> <li>จากพื้นที่อื่น</li> <li>นำเข้าจากต่างประเทศ</li> </ul>                                                                                                    | รากสัตว์<br>สัตว์เล็ก ()<br>มีฝาน ()<br>ที่เกิน 5 เดือน แต<br>1                                                                                                    | สัตว์ปีก<br>หะไม่ได้นำเข้ามาจาก<br>การเคลื่อนข้าขวันที่                                                                                                    | แบบ ร.10 1                                                                                                    | เสซที่ 🦳 ซ<br>🔜                                                                                                    | ากสัตว์                                                                       | พากสัตว์ปีก                                                                                                    | <ul> <li>ไข่ออนไลน์</li> </ul>                                                                                                    |                 |           |           |
| - ຜູ້ຫັນທີ/ເທັນ                                                                                                    | เขตปลอดโรคระบาดชนิดโร<br>ทางเคลื่อนอ้าย<br>โดยทาง<br>ยานศาหนะชื่อ/ปีท้อ                                                                                                    | แบบ ร.7 เสซที<br>ชนิด<br>ประเภทสัตว์<br>รคปากและเท้าเปือย<br>แหล่งที่มา<br>03 รถยนต์ 10 ล้อ<br>โตโยต้า                                                                                                    | <ul> <li>ตัศว์ (ร. ร. ร. ร. ร. ร. ร. ร. ร. ร. ร. ร. ร. ร</li></ul>                                                                                                    | รากสัคร์<br>โซง์เล็ก ()<br>ที่เกิน 5 เดือน แต<br>1                                                                                                    | ตัดวีปีก<br>หะไม่ได้นำเข้ามาจาก<br>หะได้เดินข้ายวันที่<br>เลขกะเมียน<br>เลขกะเมียน                                                                                                    | แมม ร.10 1<br>น้าเชื้อ<br>                                                                                                    | เลชที 🦷 ข<br>52 🛍<br>4567                                                                                                    | ากสัตว์<br>1<br>10600 ปามุม                                                   | <ul> <li>ขากสัตว์ปีก</li> <li>วงกา 08:41 (</li> <li>รามี ×</li> </ul>                                                                                                    | <ul> <li>ไข่ออนไลน์</li> <li>ใข่ออนไลน์</li> </ul>                                                                                                    |                 |           |           |
| - ຜູ້ສັນສົບດັບ                                                                                                    | เขตปลอดโรคระบาดชนิดโร<br>ทรงเคลื่อนอ้าย<br>โดยทาง<br>ยานหาหนะชื่อ/มีห้อ<br>เที่ยวบิน/เรือ                                                                                                    | แบบ ร.7 เสขที<br>ชนิด<br>ประเภทสัสว์<br>รคปากและเท้าเปือย<br>แหล่งที่มา<br>03 รถชนต์ 10 ต้อ<br>โคโยล้า                                                                                                    | <ul> <li>ตัศว์ •</li> <li>ขัศรวีเหญ่ •</li> <li>เข้า หรือ ผ่าน •</li> <li>ในพื้นที่เดิม (อยู่ในพื้น</li> <li>จากพื้นที่อื่น</li> <li>น่าเข้าจากต่างประเทศ</li> </ul>                                                                                                    | รากสัตว์<br>โซร์เล็ก ()<br>มีเร้าน ()<br>ที่เป็น 5 เดือน แต<br>1<br>เ                                                                                                    | ด้ตว์ปีก<br>หะไม่ได้นำเข้ามาจาก<br>การเคลื่อนย้ายวันที<br>เลขาหะเบียน<br>เขาหะเบียนส่วนห่วง                                                                                                    | แบบ ร.10  <br>น้าเชื้อ<br>                                                                                                    | авяя<br>32                                                                                                    | ากสัตว์<br>10600 ปทุมส                                                        | <ul> <li>ขากสัตว์ปีก</li> <li>จาก 08:41 [</li> <li>ธานี x</li> </ul>                                                                                                    | โซ่ออนไคน์<br>ไข่ออนไคน์                                                                                                    |                 |           |           |
| <del>ູ່ໃຫ້ເຫີ</del> ດເດັ່າແ<br>ຫ້ວນູດເງິຫັນອື່                                                                                                    | เขตปลอดโรคระบาดชนิดโร<br>ทรงเคลี่ยนอ้าย<br>โดยหาง<br>ยานพาหนะซื่อ/ยี่ห้อ<br>เพี่ยวนิน (รือ<br>เลยประจำตัวประชาชน                                                                                                    | แบบ ร.7 เสซที<br>ชนิด<br>ประเภทสัตว์<br>รคปากและเท้าเป็อย<br>แหล่งที่มา<br>[03 รถยนต์ 10 ด้อ<br>โดโยต้า<br>[-1037-00123-2                                                                                                    | <ul> <li>ตัศว์ (1)</li> <li>ตัศว์ไหญ่ (1)</li> <li>เข้า หรือ ผ่าน (1)</li> <li>ในพื้นที่เดิม (อยู่ในพื้น</li> <li>จากพื้นที่อื่น</li> <li>นำเข้าจากค่างประเทศ</li> </ul>                                                                                                    | รากสัตว์<br>โซสม์สึก []<br>ม่ฝาน []<br>ที่เว้าม 5 เดือน แต<br>1<br>หลา                                                                                                    | ตัดว์ปิก<br>หะไม่ได้นำเข้ามาจาก<br>การเคลื่อนย้ายวันที<br>เลขาหะเบียน<br>ขาะเบียนส่วนพ่วง<br>ซึ่อ-นามสกุล                                                                                                    | แบบ ร.10  <br>น้าเซื้อ<br>                                                                                                    | iz 100                                                                                                    | າກຄັດວ່<br>10600 ປານຸມ<br>ນີ                                                  | 🔲 ซากสัตว์ปิก<br>วลา 08:41 (1<br>ธานี 🗙                                                                                                    | <ul> <li>Teioaulauí</li> <li>Teioaulauí</li> </ul>                                                                                                    |                 |           |           |
| <b>ຊໍ</b> ່ອັນທີ່ ແລ້ກ<br>ອ້ວນູດຜູ້ອັນທີ                                                                                                    | เขตปกอดโรคระบาดชนิดโร<br>ทรงเคลี่ยนอ้าย<br>โดยหาง<br>ยานหาหนะชื่อ/ฮี่ห้อ<br>เพี่ยวบิน/เรือ<br>เดยประจำตัวประชาชน                                                                                                    | แบบ ร.7 เสซที<br>ชนิด<br>ประเภทสัตว์<br>รคปากและทำเปือย<br>แหล่งที่มา<br>โดโยค้า<br>[<br>1-1037-00123-2                                                                                                    | <ul> <li>ตัศว์ ๆ</li> <li>ฐัศรโหญ่ 1</li> <li>เข้า หรือ ผ่าน 1</li> <li>ในพื้นที่เดิม (อยู่ในพื้น</li> <li>จากพื้นที่อื่น</li> <li>นำเข้าจากต่างประเทย</li> </ul>                                                                                                    | รากนัคร์<br>ใคร์นลีก ()<br>ม่ฝ่าน ()<br>ที่เกิน 5 เดือน แต<br>1<br>ห้องก<br>เล                                                                                                    | ด้ตว์ปีก<br>หะไม่ได้นำเข้ามาจาก<br>การเคลื่อนข้ายวันที่<br>เลขาหะเบียน<br>ขาหะเบียนส่วนพ่วง<br>ซื่อ-นามสกุล                                                                                                    | แบบ ร.10  <br>บ้าเชื้อ<br>เค่างประเทศ)<br>16/06/256<br>88 - [<br>                                                                                                    | азей<br>32<br>4567<br>х<br>х<br>х<br>х<br>х<br>х<br>х<br>х<br>х<br>х                                                                                                    | ากสัตว์<br>10600 ปหุน<br>ปี                                                   | ุ ฃากสัตว์ปิก<br>วลา 08:41 ฎ<br>รานี ★                                                                                                    | ີ ໄດ້ອອນໄດນ໌<br>ທີ<br>- ນີ                                                                                                    |                 |           |           |
| ູ ຜູ້ຮັບອິດທັດ<br>ຈັວມູດຜູ້ອັນອີ<br>ຮ້ວມູດຄັນກາ                                                                                                    | เขตปลอดโรคระบาดชมิดไร<br>ทางเคลื่อนอ้าย<br>โดยทาง<br>ยานหาหนะซื้อเขี่ห้อ<br>เรี่ยวมิน/เรือ<br>เลขประจำตัวประชายน                                                                                                    | แบบ ร.7 เสขที่<br>ขนิด<br>ประเภทสัสว์<br>รคปากและเท้าเปือย<br>แหล่งที่มา<br>โสไยต้า<br>[<br>1-1037-00123-2                                                                                                    | <ul> <li>ตัศว์ •</li> <li>พัศว์ใหญ่ •</li> <li>เข้า หรือ ผ่าน •</li> <li>ในพื้นที่เดิม (อยู่ในพื้น</li> <li>จากพื้นที่มีน</li> <li>นำเข้าจากต่างประเทม</li> </ul>                                                                                                    | รากสัตว์<br>ไดว์เล็ก [<br>ม่ผ่าน [<br>ที่เกิน 5 เดือน แต<br>1<br>เค<br>มุสมัตร                                                                                                    | ด้ตว์ปีก<br>หะไม่ได้นำเข้ามาจาก<br>การเคลื่อนย้ายวันที่<br>เลขาระเบียน<br>ขาระเบียนส่วนท่วง<br>ซื่อ-นามสกุล                                                                                                    | แมม 5.10  <br>ม้าเชื้อ<br>เล่างประเทศ)<br>(16/06/256<br>(88) - [<br>                                                                                                    | илий                                                                                                    | ากสัตว์<br>10600 ปามุม<br>ปี                                                  | <ul> <li>ขากสัคว์ปีก</li> <li>จลา 08:41 (รานี</li> <li>รานี x</li> </ul>                                                                                                    | ີ ໄຈ່ອອນໄຄນ໌<br>ສີ<br>- ມີ                                                                                                    |                 |           |           |
| รู้ซึกซึ/เด้มา<br>ข้อมูลผู้ชับซึ<br>ซ้อมูลคับกา                                                                                                    | เขตปลอดโรคระบาดชมิดไร<br>ทางเคลี่อนอ้าย<br>โดยหาง<br>ยานหาหนะชื่อ/ยี่ห้อ<br>เพี่ยวบินาเรือ<br>เลขประจำดัวประชาชน<br>14                                                                                                    | แบบ ร.7 เสขที่ขันด<br>ขนิด<br>ประเภทสัตว์<br>รคปากและเท้าเปือย<br>แหล่งที่มา<br>(03 รถยนต์ 10 ลัด<br>โลโยล้า<br>(1-1037-00123-2<br>(1 ฟาร์มมภตรฐาน                                                                                                    | <ul> <li>ดัตว์ (1)</li> <li>ดัตว์ไหญ่ (1)</li> <li>เข้า หรือ ผ่าน (1)</li> <li>ในทั้นที่เดิม (อยู่ในทั้น</li> <li>จากพื้นที่อื่น</li> <li>นำเข้าจากต่างประเทม</li> </ul>                                                                                                    | รากสัตว์<br>โตว์เล็ก []<br>ม่ฝาน []<br>ที่เกิน 5 เดือน แต<br>1<br>เสมัตร<br>เสมัตร<br>                                                                                                    | ด้ตว์ปีก<br>หะไม่ได้นำเข้ามาจาก<br>การเคลื่อนข้ายวันที่<br>เลขาะเบียน<br>ขาะเบียนส่วนท่วง<br>ซื่อ-นามสกุล<br>อ้างอิงเลซที่                                                                                                    | แบบ ร.10  <br>น้าเชื้อ<br>                                                                                                    | илий (                                                                                                    | ากลัตว์<br>10600 ปบุม<br>มี<br>2 คัมหา                                        | ขากสัตว์ปีก                                                                                                    | ີ ໄຮ່ອອນໄລນ໌<br>ສີ<br>- ມີ                                                                                                    |                 |           |           |
| ູ ຜູ້ຄັນໜີ ແຕ່ນດ<br>ອ້ວນູດຜູ້ອັນທີ<br>ອ້ວນູດເຕັດກາ                                                                                                    | เขตปลอดโรคระบาดชนิดโร<br>ทางเคลื่อนร้าย<br>โดยทาง<br>ยานการณะชื่อ/มีห้อ<br>เพี่ยวบิน เรือ<br>เลชประจำดัวประชาชน<br>13<br>แหล่งต้อยามที<br>ข้อลถามที                                                                                                    | แบบ ร.7 เสซที<br>ชนิด<br>ประเภทสัตว์<br>รคปากและเท้าเปือย<br>แหล่งที่มา<br>[03 รถชมด์ 10 ล้อ<br>โดโยต้า<br>[1-1037-00123-2<br>]<br>1 ฟาร์มมาตรฐาน<br>บายสุวิทย์ บามแก้ว                                                                                                    | <ul> <li>ตัศว์ ๆ</li> <li>พัศร์ไหญ่ 1</li> <li>เข้า หรือ ผ่าน (1)</li> <li>ในพื้นที่เดิม (1)</li> <li>นำเข้าจากต่างประเทศ</li> <li>นำเข้าจากต่างประเทศ</li> </ul>                                                                                                    | รากลัคร์<br>ไคร์เล็ก ()<br>ม่ผ่าน ()<br>ที่เป็น 5 เดือน แต<br>เ<br>เคมัดร<br>มูสมัตร                                                                                                    | <ul> <li>สัตว์ปีก</li> <li>หะไม่ได้นำเข้ามาจาก</li> <li>การเคลื่อนข้ายวันที่<br/>เลขาระเบียน<br/>เขาะเบียนส่วนห่วง</li> <li>ชื่อ-นามสกุล</li> <li>อ้างอิงเสซที่</li> </ul>                                                                          | แมม ร.10  <br>ม้าเชื้อ<br>เก่างประเทศ)<br>16/06/256<br>88 - [<br>                                                                                                    | илий                                                                                                    | ากสัตว์<br>10600 ปหุมม<br>มี<br>มี<br>เลซที่                                  | <ul> <li>ขากสัตว์ปีก</li> <li>วลา 08.41 [</li> <li>รานี ×</li> <li>139/348</li> </ul>                                                                                                    | ີ ໄດ້ຄອນໄຄນ໌<br>ຄື<br>- ນີ                                                                                                    |                 |           |           |
| ຜູ້ອັນທີ/ແກ້ກ<br>ອັລນູດຜູ້ອັນອີ<br>ອັລນູດດັບກາ                                                                                                    | เขตปลอดโรคระบาดชนิดไร<br>การเคลื่อนอ้าย<br>โดยภาร<br>ยานหารณะซือ/ฮีม้อ<br>เสี่ยวมิน (รือ<br>เลขประจำตัวประชาชน<br>13<br>แหล่งกันการ<br>ซื่อสถานที่<br>หมู่ที่<br>ดำบล/ลังหวัด                                                                                                    | แบบ ร.7 เสซที่<br>ชนิด<br>ประเภทสัศว์<br>รคปากและเท้าเปือย<br>แหล่งที่มา<br>(03 รณยนต์ 10 คัด)<br>โลโยตัา<br>(1-1037-00123-2<br>(1 ฟาร์มณาตรฐาน<br>นายสุริทย์ นามเพ้ว<br>(04)<br>(141106 ตำบดหยอ                                                                                                    | <ul> <li>ตัศว์ ๆ</li> <li>พัศร์ไหญ่ 1</li> <li>เข้า หรือ ผ่าน 1</li> <li>ในพื้นที่เดิม (อยู่ในพื้น</li> <li>ว่าเพื่นที่มีน</li> <li>นำเข้าจากต่างประเทส</li> </ul>                                                                                                    | รากสัตว์<br>โคว์เล็ก []<br>ม่ผ่าน []<br>ที่เกิน 5 เดือน แต<br>1<br>เสนัดร<br>เล<br>ะนควรก็อยูอยา                                                                                                    | ิ สัตว์ปิก<br>าะไม่ได้นำเข้ามาจาก<br>การเคลื่อนข้ายวันที<br>เลขาะเบียน<br>ขาะเบียนส่วนท่วง<br>ซื่อ-นามสกุล<br>อ้างอิงเลขที<br>ขอย                                                                                                    | แมม 5.10  <br>มันซื้อ<br>เส่งประเทศ)<br>[16/06/256<br>[88] -<br>[]<br>[101 มาย                                                                                                    | илий<br>22<br>4567<br>х<br>х<br>х                                                                                                    | ากลัตว์<br>10600 ปนุมม<br>ปี<br>เลซที<br>ถุมน                                 | <ul> <li>ขากสัคว์ปีก</li> <li>วกา 08:41 [</li> <li>รานี ×</li> <li>139/348</li> </ul>                                                                                                    | - 140000 Levá<br>- 1                                                                                                    |                 |           |           |
| ູ ຜູ້ສັນນີ້/ເດັນກ<br>ຈັດມູກຜູ້ຈັນທີ່-                                                                                                    | เขตปลอดโรคระบาดชนิดโ<br>หวงครี่อนรัช<br>โดยทาง<br>ยานหาหนะชื่อ/มีห้อ<br>เพี่ยวบิน (รือ<br>เสียวระจำตัวประชาชน<br>แหล่งกับทาง<br>ชื่อสถานที<br>หมู่ที่<br>ต่านก/อำนา0/จังหวัด<br>จพัสโปรษณีย์                                                                                                    | แบบ ร.7 เสซที<br>ชนิด<br>ประเภทสัตว์<br>รคปากและทำเปือย<br>แหล่งที่มา<br>[03 รถยนต์ 10 ด้อ<br>โดโยต๊า<br>[1-1037-00123-2]<br>[1 ฟาร์มมาตรฐาน<br>นายสุริทย์ นามแก้ว<br>04<br>[141106 ต่านกพยย<br>[13170                                                                                                    | <ul> <li>ตัศว์ ๆ</li> <li>สัตว์ไหญ่ 1</li> <li>เข้า หรือ ผ่าน 1</li> <li>ในพื้นที่เดิม (อยู่ในพื้น</li> <li>จากพื้นที่อื่น</li> <li>นำเข้าจากต่างประเทศ</li> </ul>                                                                                                    | รากไดร์<br>ใหว่เล็ก ()<br>ม่ผ่าน ()<br>ที่เกิน 5 เดือน แต<br>เ<br>เ<br>เมื่องก<br>เล<br>เ<br>เ<br>เ<br>ะมหาวศรีอยุอยา<br>7733559                                                                                         | ้ สัตว์ปีก<br>หะไม่ได้นำเข้ามาจาก<br>การเคลื่อนข้ายวันที<br>เลขาหะเบียน<br>เขาหะเบียนส่วนท่าง<br>ซึ่อ-นามสกุด<br>อ้างอิงเลขที<br>ขอย<br>มัอถือ                                                                                                    | แมม ร.10  <br>ม้าเชื้อ<br>เค่างประเทศ)<br>[16/06/256<br>[88] - [<br>[101 นาย<br>[<br>[081685899                                                                                                    | 2 mm<br>4567<br>x v<br>x v<br>82                                                                                                    | ากสัตว์<br>10600 ปารุม<br>มี<br>เฉชที<br>ถุมน                                 | <ul> <li>ขากส์คร์ปีก</li> <li>วลา 08:41 [</li> <li>รามี ×</li> <li>139/348</li> <li>โบรส</li> </ul>                                                                                                    | Ideosularú                                                                                                    |                 |           |           |
| <ul> <li>ผู้ชับขึบสับค</li> <li>ข้อมูกผู้ชับชื่</li> <li>ช้อมูกผู้สับชื่</li> <li>ข้อมูกผู้ครอบ</li> </ul>                                                                                                    | เขตปลอดโรคระบาดชนิดไร<br>ทางเคลื่อนอ้าย<br>โดยทาง<br>ยามหาหนะชื่อ/ยี่ห้อ<br>เกี่ยวมิน/เรือ<br>เดขประจำตัวประชาชน<br>เม<br>แหต่งกันทาง<br>ชื่อสถานที่<br>หมู่ที่<br>ตำบด/อำนาอ/จังหวัด<br>รหัสไปรษณีย์<br>มครองสัมภาง                                                                                                 | แบบ ร.7 เสซที่<br>ชนิด<br>บริเภทสัตว์<br>รคปากและเท้าเปือย<br>แหล่งที่มา<br>(1-1037-00123-2<br>(1 ฟาร์มมาตรฐาน<br>นายสุริกษ์ นามแต้ว<br>(4)<br>(4)<br>(4)<br>(141106 ตำบภายอ<br>(1) 1022 (2012) 2                                                                                                    | <ul> <li>ตัศว์ ๆ</li> <li>ตัศว์ไหญ่ 1</li> <li>เข้า หรือ ผ่าน 1</li> <li>ในพื้นที่เดิม (อยู่ในพื้น</li> <li>จากพื้นที่อื่น</li> <li>นำเข้าจากต่างประเทศ</li> </ul>                                                                                                    | รากดัตว์<br>ที่ควันถึก ()<br>ม่ผ่าน ()<br>ที่เกิน 5 เดือน แต<br>ห<br>ต้องก<br>เล<br>เล<br>เล<br>เล<br>เล<br>ะนคาศรีอยุธยา<br>า733559                                                                                     | ด้คร์ปิก<br>หะไม่ได้นำเข้ามาจาก<br>การเคลื่อนข้ายวันที<br>เลขาหะเบียน<br>ขาหะเบียนต่ามห่าง<br>ซื่อ-นามสกุล<br>อ้างอิงเลขที<br>ขอย<br>มีอถือ                                                                                                    | แมม 5.10  <br>ม้าเชื้อ<br>เก่างประเทศ)<br>[16/06/256<br>[88] - [<br>[] - [<br>[]<br>[]<br>[. | Lawif                                                                                                    | ากสัตว์<br>10600 ปาทุม<br>มี<br>มี<br>เลซที่<br>ถมน                           | <ul> <li>ขากสัตว์ปีก</li> <li>จลก 08:41 1</li> <li>รามี ×</li> <li>ไม่</li> <li>ไม่</li> <li>ไม่</li> <li>โทรส</li> </ul>                                                                                                    | - 1 viaaulauí<br>- 1 viaaulauí<br>- 1 - 1 - 1 - 1 - 1 - 1 - 1 - 1 - 1 - 1                                                                                                    |                 |           |           |
| <del>ຜູ້ຄັກພືກເກັກ</del><br>ອ້ວນູດຜູ້ຫັກອື<br>ອ້ວນູດຜູ້ກາວນ                                                                                                    | เขตปลอดโรคระบาดชนิดไร<br>ทางเคลี่ยนยัวข<br>โดยหาง<br>ยานพาทแะซื่อ/ยี่ห้อ<br>เพี่ยวมิน (รือ<br>เสียประจำดัวประชาชน<br>ซื่อลถานที<br>หมู่ที<br>ดำบล (อำเภอ/ จังหวัด<br>จพัดไปวษณีย์<br>เศรยประจำดัวประชาชน                                                                                                    | แบบ ร.7 เสซที่<br>ชนิด<br>บริเภาสัตว์<br>รคปากและเท้าเปื้อย<br>แหล่งที่มา<br>(03 รถยนต์ 10 ลัด<br>โลโยด้า<br>(1-1037-00123-2<br>(1 ฟาร์มมาตรฐาน<br>นายสุวิทย์ นามแก้ว<br>(04)<br>(141106 ด้านเพยอ<br>(13170)<br>(1-1037-00123-2                                                                                                    | <ul> <li>ดัตว์ (1)</li> <li>ดัตว์ (1)</li> <li>ณีตว์ไหญ่ (1)</li> <li>ในทั้นที่เดิม (อยู่ในที่ม</li> <li>จากพื้นที่อื่น (อยู่ในที่ม</li> <li>จากพื้นที่อื่น</li> <li>นำเข้าจากต่างประเทม</li> </ul> 3-7 × E อ่านอ้อง 3-7 × E อ่านอ้อง 3-7 × E อ่านอ้อง 3-7 × E อ่านอ้อง 3-7 × E อ่านอ้อง | รากสัตว์<br>ไห้านั้กิก ()<br>มีฝ่าน ()<br>ที่เกิน 5 เดือน แต่<br>1<br>ผู้สมัคร<br>ะนครศรีอยุอยา<br>1733559                                                                                                    | สัตว์ปิก<br>หะไม่ได้นำเข้ามาจาก<br>การเคลื่อนย้ายวันที<br>เลขาะเบียน<br>ขาะเป็ยนด่านท่าง<br>ซื่อ-นามสถุล<br>อ้างอิงเลขที<br>ขอย<br>มือถือ<br>ชื่อ-นามสถุล                                                                                           | แมบ ร.10  <br>น้าเชื้อ<br>                                                                                                    | xaudi<br>32 mm<br>4567<br>                                                                                                    | ากสัตว์<br>10600 ปกุมม<br>มี<br>เฉาะห<br>เลซที<br>เฉ                          | ขากสัตว์ปีก                                                                                                    | Ivianulauí         ■         ■         ■         ■         ■         ■         ■         ■         ■         ■         ■         ■         ■         ■         ■         ■         ■         ■         ■         ■         ■         ■         ■         ■         ■         ■         ■         ■         ■         ■         ■         ■         ■         ■         ■         ■         ■         ■         ■         ■         ■         ■         ■         ■         ■         ■         ■         ■         ■         ■         ■         ■         ■         ■         ■                                                                                                    |                 |           |           |
| ຢູ່ຄັນຍິນດັບ<br>ອັລນູກຜູ້ອັນອີ<br>ອັລນູກທູ່ກາວນ<br>ອັລນູກຜູ້ກາວນ                                                                                                    | เขตปลอดโรคระบาดชมิดไร<br>ทางเคลื่อนอ้าย<br>โดยทาง<br>ยานหาหนะชื่อ/มีห้อ<br>เสี่ยวมิน/เรือ<br>เลชประจำดัวประชาชน<br>ง<br>เพล่งสัมหาง<br>ซื่อลถามที่<br>หมู่ที่<br>คำมล/อำเภอ/จังหวัด<br>จหัสไปรษณีย์<br>มศายอยันทาง<br>เลชประจำดัวประชาชน                                                                             | แบบ ร.7 เสซที<br>ชนิด<br>บริเอาหลัดว์<br>รคปากและเท้าเปือย<br>แหล่งที่มา<br>(03 รถชนต์ 10 ด้อ<br>โดโยต้า<br>(1-1037-00123-2<br>(1 ฟาร์อมาตรฐาน<br>บายสุริทย์ บามแก้ว<br>(04<br>(141106 ตำมาพขอ<br>(1-1037-00123-2                                                                                                    | <ul> <li>ตัศว์ ๆ</li> <li>ผัศว์ไหญ่ 1</li> <li>เข้า หรือ ผ่าน 1</li> <li>ในพื้นที่เดิม เอยู่ในพื้น</li> <li>จากพื้นที่อื่น เอยู่ใน</li> <li>นำเข้าจากต่างประเทม</li> </ul>                                                                                                    | รากลัคร์<br>ไคร์เล็ก ()<br>ม่ผ่าน ()<br>ที่เกิน 5 เดือน แต<br>เ<br>เล้องก<br>เล<br>เล<br>เลา<br>เรา<br>ราง<br>ราง<br>ราง<br>ราง<br>ราง<br>ราง<br>ราง<br>ราง<br>ราง<br>ร                                                  | <ul> <li>สัตว์ปีก</li> <li>หะไม่ได้นำเข้ามาจาก</li> <li>การเคลื่อนย้ายวันที่<br/>เลขาระเบียน<br/>เอาระเบียนส่วนห่วง</li> <li>ชื่อ-นามสกุล</li> <li>อ้างอิงเศชที่</li> <li>ชอย</li> <li>มือถือ</li> <li>ชื่อ-นามสกุล</li> </ul>                      | แมบ ร.10  <br>ม้าเชื้อ<br>เก่างประเทศ)<br>(16/06/256<br>88 - [<br>                                                                                                    | در المعالم المعالم المعالم المعالم المعالم المعالم المعالم المعالم المعالم المعالم المعالم المعالم المعالم الم<br>المعالم المعالم المعالم المعالم المعالم المعالم المعالم المعالم المعالم المعالم المعالم المعالم المعالم المعالم<br>المعالم المعالم المعالم المعالم المعالم المعالم المعالم المعالم المعالم المعالم المعالم المعالم المعالم المعالم<br>المعالم المعالم المعالم المعالم المعالم المعالم المعالم المعالم المعالم المعالم المعالم المعالم المعالم المعالم<br>المعالم المعالم المعالم المعالم المعالم المعالم المعالم المعالم المعالم المعالم المعالم المعالم المعالم المعالم<br>المعالم المعالم المعالم المعالم المعالم المعالم المعالم المعالم المعالم المعالم المعالم المعالم المعالم المعالم<br>المعالم المعالم المعالم المعالم المعالم المعالم المعالم المعالم المعالم المعالم المعالم المعالم المعالم المعالم<br>المعالم المعالم المعالم المعالم المعالم المعالم المعالم المعالم المعالم المعالم المعالم المعالم المعالم المعالم<br>المعالم المعالم المعالم المعالم المعالم المعالم المعالم المعالم المعالم المعالم المعالم المعالم المعالم المعالم<br>المعالم المعالم المعالم المعالم المعالم المعالم المعالم المعالم المعالم المعالم المعالم المعالم المعالم المعالم المعالم المعالم المعالم المعالم المعالم المعالم المعالم<br>المعالم المعالم المعالم المعالم المعالم المعالم المعالم المعالم المعالم المعالم المعالم المعالم المعالم المعالم                                                                                                    | ากสัตว์<br>10600 ปามุม<br>มี<br>เลซที<br>แลซที                                |                                                                                                    | ΙσοουΙαύ         Π         Π                                                                                                    |                 |           |           |
| ຜູ້ອັນອິກທັກ<br>ອ້ວນູດຜູ້ອັນອີ<br>ອ້ວນູດຜູ້ອາອາ<br>ອ້ວນູດຜູ້ອາອາ<br>ອ້ວນູດປູກາຍ<br>ອ້ວນູດປູກາຍ<br>ອ້ວນູດປູກາຍ<br>ອ້ວນູດປູກາຍ<br>ອ້ວນູດປູກາຍ<br>ອ້ວນູດປູກາຍ<br>ອ້ວນູດ ອີນອີນອີນອີນອີນອີນອີນອີນອີນອີນອີນອີນອີນອ | เขตปลอดโรคระบาดชนิดไร<br>การมหลี่สนอ้าย<br>โดยทาง<br>ยานหาหนะซือ/ฮีม้อ<br>เสี่ยวมิน (รือ<br>เสยประจำตัวประชาชน<br>เสียวมิน (รือ<br>เลยประจำตัวประชาชน<br>ซือสถานที<br>หมู่ที่<br>ดำบล/อำเภอ/จังหวัด<br>รหัสไปรษณีย์<br>มรรองต้นทาง<br>เลยประจำตัวประชาชน<br>เลยประจำตัวประชาชน<br>เสยประจำตัวประชาชน                 | แบบ ร.7 เสซที่<br>ชนิด<br>บริเภาหัสร์<br>รคปากและเข้าเปือย<br>แหล่งที่มา<br>(1-1037-00123-2<br>(1 ฟาร์มมาตรฐาน<br>นายสุริทย์ นามแก้ว<br>04<br>(141106 ตำบาทขอ<br>(141105 สามาเหรือ)<br>(1-1037-00123-2                                                                                                    | <ul> <li>ตัศว์ ๆ</li> <li>สัศว์ใหญ่ 1</li> <li>เข้า หรือ ผ่าน 1</li> <li>ในพื้นที่เดิม (อยู่ในพื้น</li> <li>จากพื้นที่มีน</li> <li>นำเข้าจากด่างประเทส</li> </ul>                                                                                                    | รากลัตร์<br>ไดร์เล็ก ()<br>ม่ผ่าน ()<br>ที่เกิน 5 เดือน แต<br>ห้องก<br>เค<br>เอาร์กรี<br>ระบครศรีลยุธยา<br>7733559<br>มุณัตร                                                                                             | ั สัตว์ปิก<br>หะไม่ได้นำเข้ามาจาก<br>การเคลื่อนย้ายวันที<br>เลขาระเบียน<br>ขาระเบียนส่วนท่วง<br>ซื่อ-นามสกุล<br>อ้างอิงเลขที<br>มือถือ<br>ซื่อ-นามสกุล<br>อ้องอิงเลขที                                                                              | แมม 5.10  <br>ม้าเชื่อ<br>เก่างประเทศ)<br>(16/06/256<br>(288) -<br>(101 มาย<br>(101 มาย)<br>(081685894)<br>(102 มาง                                                                                                    | در المعالم المعالم المعالم المعالم المعالم المعالم المعالم المعالم المعالم المعالم المعالم المعالم المعالم الم<br>المعالم المعالم المعالم المعالم المعالم المعالم المعالم المعالم المعالم المعالم المعالم المعالم المعالم المعالم<br>المعالم المعالم المعالم المعالم المعالم المعالم المعالم المعالم المعالم المعالم المعالم المعالم المعالم المعالم<br>المعالم المعالم المعالم المعالم المعالم المعالم المعالم المعالم المعالم المعالم المعالم المعالم المعالم المعالم<br>المعالم المعالم المعالم المعالم المعالم المعالم المعالم المعالم المعالم المعالم المعالم المعالم المعالم المعالم<br>المعالم المعالم المعالم المعالم المعالم المعالم المعالم المعالم المعالم المعالم المعالم المعالم المعالم المعالم<br>المعالم المعالم المعالم المعالم المعالم المعالم المعالم المعالم المعالم المعالم المعالم المعالم المعالم المعالم<br>المعالم المعالم المعالم المعالم المعالم المعالم المعالم المعالم المعالم المعالم المعالم المعالم المعالم المعالم<br>المعالم المعالم المعالم المعالم المعالم المعالم المعالم المعالم المعالم المعالم المعالم المعالم المعالم المعالم<br>المعالم المعالم المعالم المعالم المعالم المعالم المعالم المعالم المعالم المعالم المعالم المعالم المعالم المعالم المعالم المعالم المعالم المعالم المعالم المعالم المعالم                                                                                                     | ากสัตว์<br>10600 ปปุมุม<br>มี<br>เอ<br>เอ<br>นอชที<br>ดนน<br>เอ               | <ul> <li>ขากสัคร์ปีก</li> <li>จลา 08.41 [</li> <li>รานี x</li> <li>เราส</li> <li>เราส</li> <li>เราส</li> </ul>                                                                                                    | - 1 viaaulaui<br>- 1 viaaulaui<br>- 1 - 1 - 1 - 1 - 1 - 1 - 1 - 1 - 1 - 1                                                                                                    |                 |           |           |
| ຜູ້ຄັກສົມຄຳກ<br>ຮ້ວມູດຜູ້ຫັກອື<br>ຮ້ວມູດຜູ້ກາວນ<br>ອ້ວມູດຜູ້ກາວນ                                                                                                    | เขตปลอดโรคระบาดชมิดไร<br>ทางเคลี่อนมัชช<br>โดยหาง<br>ยามหาหนะชื่อ/มีห้อ<br>เพี่ยวบิน (รือ<br>เสี่ยวบิน (รือ<br>เสี่ยวบิน (รือ<br>เสี่ยวบิน (รือ<br>เพียงกันทาง<br>ชื่อสถานที่<br>หามุที่<br>คำมล (อำนาอ/รังหวัด<br>รพัสไปรษณีย์<br>มารองสันทาง<br>เลชประรำตัวประชาชน<br>เหล่งปลายหาง<br>ชื่อสถานที่                  | แบบ ร.7 เสซที<br>ขนิด<br>ขมิด<br>ประเภทสัตว์<br>รคปากและทำเปือย<br>แหล่งที่มา<br>[<br>1-1037-00123-2<br>[<br>1 ฟาร์มมาตรฐาน<br>นายสุริทย์ นามเต้ว<br>04<br>141106 ต่านสหรอ<br>13170<br>[<br>1-1037-00123-2<br>[<br>3 โรงสำลัตว์<br>เด                                                                                                    | <ul> <li>ดัตว์ (1)</li> <li>ดัตว์ (1)</li> <li>ณีตว์ไหญ่ (1)</li> <li>ในทั้นที่เดิม (อยู่ในที่น</li> <li>นำเข้าจากต่างประเทย</li> <li>นำเข้าจากต่างประเทย</li> </ul>                                                                                                    | รากไดร์<br>ไดร์เล็ก ()<br>ม่ผ่าน ()<br>ที่เกิน 5 เดือน แต่<br>1<br>เลมัตร<br>ระบครศรีตยุธยา<br>7733559                                                                                                    | ั สัตว์ปิก<br>หะไม่ได้นำเข้ามาจาก<br>การเคลื่อนย้ายวันที่<br>เลขาหะเบียน<br>อาหะเบียน<br>อาหะเบียน<br>ส่อ-นามสกุล<br>ขอย<br>มือถือ<br>ชื่อ-นามสกุล<br>มือถือ                                                                                        | แมม ร.10  <br>ม้าเชื้อ<br>เค่างประเทศ)<br>(16/06/256<br>(88 - [<br>                                                                                                    | илий (<br>32 ) (<br>4567 )<br>4567 )<br>32 ) (<br>4567 )<br>33 ) (<br>4567 )<br>4567 )<br>457 )<br>457 )<br>4 | ากสัตว์<br>10600 ปทุมภ<br>มี<br>เฉลซที<br>เฉลซที<br>เฉลซที                    | <ul> <li>ຫາກຄັສວໍປີກ</li> <li>ຊາດ 08:41 ຢ</li> <li>139/348</li> <li>ໂທສສ</li> <li>1</li> </ul>                                                                                                    | ΙσοουΙαύ         ΙσοουΙαύ         Ισου         Ισου                                                                                                    |                 |           |           |
| ຢູ່ຄັນຍິນຄົນ<br>ອ້ວມູດຜູ້ອັນຕໍ່-<br>ອ້ວມູດຜູ້ກາວນ<br>ອ້ວມູດຜູ້ກາວນ<br>ອ້ວມູດຜູ້ກາວນ                                                                                                    | เขตปลอดโรคระบาดชมิดไร<br>ทางเคลื่อนอ้าย<br>โดยทาง<br>ยานทาหนะซือ/มีห้อ<br>เสี่ยวมิน/เรือ<br>เสยประจำดัวประชายน<br>เม<br>มรองดันทาง<br>เลขประจำดัวประชายน<br>เขตประจำดัวประชายน<br>เขตประจำดัวประชายน<br>เขตประจำดัวประชายน<br>เขตประจำดัวประชายน<br>เขตประจำดัวประชายน                                               | <ul> <li>แมม ร.7 เสซที่</li> <li>ชนิด</li> <li>ชนิด</li> <li>มระเภทสัตว์</li> <li>รคปากและเท้าเปือย</li> <li>แหล่งที่มา</li> <li>(03 รถยนต์ 10 ต้อ</li> <li>โดโยล้า</li> <li>[1-1037-00123-2</li> <li>[1 ท่าร์มมาตรฐาน</li> <li>เหลสุรัทษ์ นามเตว้า</li> <li>04</li> <li>(1106 ตำบลของ)</li> <li>[1-1037-00123-2</li> <li>[3 โรงม่าสัตว์</li> <li>เอ</li> <li>[1</li> </ul>                                                         | <ul> <li>ตัศว์ ๆ</li> <li>ผัศว์ไหญ่ 1</li> <li>เข้า หรือ ผ่าน 1</li> <li>ในพื้นที่เดิม เอยู่ในหื้น</li> <li>นำเข้าจากต่างประเทม</li> </ul>                                                                                                    | รากลัคร์<br>ไคร์เล็ก ()<br>ม่ผ่าน ()<br>ที่น้าน 5 เดือน แต<br>ห<br>ค้องก<br>เล<br>เล<br>เหมือรา<br>ะนกรศรีละชุอยา<br>รา33559 )<br>เลมีอรา<br>เลมีอรา<br>เรา<br>เรา<br>เรา<br>เรา<br>เรา<br>เรา<br>เรา<br>เรา<br>เรา<br>เ | ั สัตว์ปีก<br>หะไม่ได้นำเข้ามาจาก<br>การเคลื่อนย้ายวันที<br>เลขาะเบียน<br>เขาะเบียนส่วนห่วง<br>ซื่อ-นามสกุล<br>อ้างอิงเดชที<br>ชื่อ-นามสกุล<br>อ้างอิงเดชที<br>ช่อ-นามสกุล                                                                          | แมม ร.10  <br>ม้าเชื้อ<br>(ก่างประเทศ)<br>(16/06/256<br>88 - [<br>                                                                                                    | ندستان<br>المحالية<br>المحالية<br>المماليممامممامماممامممامماممامممامماممامممام                                                                                                    | ากลัตว์<br>10600 ปามม<br>มี<br>มี<br>เลซที่<br>ถนน<br>เลซที่<br>เลซที่<br>ถนน |                                                                                                    | Itiooulauí         Itiooulauí                                                                                                    |                 |           |           |
| <ul> <li>ผู้ขับซึ่งเล้าค</li> <li>ข้อมูกผู้ขับซึ่</li> <li>ข้อมูกผู้ทางบ</li> <li>ข้อมูกผู้คางบ</li> <li>ข้อมูกปลาย</li> </ul>                                                                                | เขตปลอดโรคระบาดชนิดไร<br>การมหลักหมัวข<br>โดยภาง<br>ยามหารณะซือ/ฮีม้อ<br>เสี่ยวมิน (รือ<br>เสยประจำตัวประชาชน<br>เสยประจำตัวประชาชน<br>หารองต้นทาง<br>เสยประจำตัวประชาชน<br>เสยประจำตัวประชาชน<br>เสยประจำตัวประชาชน<br>ส่วนสง/อำเภอ/จังหวัด<br>จรังส์ประหภัง<br>จรังสุประหภัง                                       | แมม ร.7 เสซที่<br>ชนิด<br>บริเภาหัสร์<br>รคปากและเท้าเป็อย<br>แหล่งที่มา<br>(1-1037-00123-2<br>(1 ทำร์มธาตรฐาน<br>นายสุริทย์ นามแก้ว<br>(141106 คำบลขอย<br>(141106 คำบลขอย<br>(141106 คำบลขอย<br>(141106 คำบลขอย<br>(141106 คำบลขอย<br>(141106 คำบลขอย)<br>(141106 คำบลขอย)<br>(141106 คำบลขอย)<br>(141106 คำบลขอย)<br>(141106 คำบลขอย)<br>(141106 คำบลขอย)<br>(141106 คำบลขอย)<br>(141106 คำบลขอย)                                 | <ul> <li>ตัศว์ ()</li> <li>สัตว์ใหญ่ ()</li> <li>เข้า หรือ ผ่าน ()</li> <li>ในพื้นที่เดิม (อยู่ในพื้น</li> <li>จากพื้นที่มีน</li> <li>นำเข้าจากต่างประเทส</li> </ul>                                                                                                    | รากลัดร์<br>ไดร์เล็ก ()<br>ม่ผ่าน ()<br>ที่เกิน 5 เดือน แต<br>ห้องก<br>เค<br>เลมีครร<br>ระบคารที่อยุอยา<br>7733559<br>                                                                                                   | ั สัตว์ปิก<br>หะไม่ได้นำเข้ามาจาก<br>การเคลื่อนย้ายวันที<br>เลขาระเบียน<br>ขาระเบียนส่วนท่วม<br>ซื่อ-นามสกุล<br>อ้างอิงเลขที<br>ชื่อ-นามสกุล<br>มือถือ<br>ซื่อ-นามสกุล<br>มือถือ                                                                    | แมม 5.10  <br>ม้าเชื่อ<br>เก่างประเทศ)<br>(16/06/256<br>88 - (<br>(<br>101 มาย<br>(<br>081685894<br>(<br>102 มาง<br>(<br>102 มาง)                                                                                                    |                                                                                                    | ากลัตว์<br>10600 ปนุมม<br>มี<br>เฉ คันมา<br>เลอซ์<br>เฉนน<br>เลอซ์<br>เฉนน    | <ul> <li>ູ ຫາກຄັດວິມີດ</li> <li>ລາດ (08:41 [<br/>ຄານີ <b>x</b></li> <li>ຊີ</li> <li>(130/348</li> <li>(130/348</li></ul> | Ivianulari         Ivianulari                                                                                                    |                 |           |           |
| ຜູ້ຄັກສົບເກັກ<br>ຫ້ວນູກຜູ້ຫັກສົບເກັກ<br>ຫ້ວນູກຜູ້ຄາວນ<br>ຫ້ວນູກຜູ້ຄາວນ<br>ຫ້ວນູກຜູ້ຄາວນ                                                                                                    | เขตปลอดโรคระบาดชนิดไร<br>ทางเคลื่อนอ้าย<br>โดยหาง<br>ยามหาหนะชื่อ/ยี่ห้อ<br>เพี่ยวบิน (รือ<br>เสียวบิน (รือ<br>เสียวบิน (รือ<br>เสียวบิน (รือ<br>เสียวบิน (รือ<br>เสียวบิน (ร้าน<br>เหล่งหักรัก<br>ระหัสไประชาชน<br>แหล่งปลายหาง<br>ซื้อสถานที่<br>หมู่ที่<br>คำบล (อำนาอ/รังหรัด<br>ระหัสไประชนีย์<br>มราธองปลายทาง | <ul> <li>แมม ร.7 เสซที</li> <li>ชนิด</li> <li>ชนิด</li> <li>มระเภทสัตว์</li> <li>รคปากและทำเป็อย</li> <li>แหล่งที่มา</li> <li>(03 รถณาต์ 10 ก็อ</li> <li>โดโยล้า</li> <li>[1-1037-00123-2</li> <li>[1 ท่าร์มมาตรฐาน</li> <li>เกษสุวิทย์ นามแก้ว</li> <li>(04</li> <li>(141106 ตำบลพอย</li> <li>(13170</li> <li>[1-1037-00123-2</li> <li>[3 โรงท่านัตว์</li> <li>เอ</li> <li>[1</li> <li>(130101 ตำบลบาล)</li> <li>[14000</li> </ul> | <ul> <li>ดัตว์ (1)</li> <li>ดัตว์ (1)</li> <li>ณ์หน้าที่เดิม (อยู่ในหื่น ()</li> <li>นำเข้าจากด่างประเทม</li> <li>นำเข้าจากด่างประเทม</li> </ul>                                                                                                    | รากลัดร์<br>ไคร์เล็ก ()<br>ม่ผ่าน ()<br>ที่น้าน 5 เดือน แต่<br>ห<br>ผู้หมัดรา<br>                                                                                                    | ั สัตว์ปิก<br>ารไม่ได้นำเข้ามาจาก<br>การเคลื่อนย้ายวันที่<br>เลขาะเบียน<br>เอาะเบียนส่านพ่วง<br>ซื่อ-นามสดุล<br>อ้างอิงเลขที่<br>ซื่อ-นามสดุล<br>เอ้างอิงเลขที่<br>ซื่อ-นามสดุล<br>เอ้างอิงเลขที่<br>ซื่อ-นามสดุล<br>เอ้างอิงเลขที่<br>ซื่อ-นามสดุล | แมบ ร.10  <br>ม้าเชื้อ<br>เก่างประเทศ)<br>(16/06/256<br>88 - [<br>                                                                                                    | ιασή     η       i2     imit       4567     η       4567     η       82     η       82     η       82     η       1     η       1     η                                                                                                    | ากสัตว์<br>10600 ปทุมส<br>มี<br>เม<br>เลซที<br>เม<br>เม<br>เม                 | ູ່ ນາກຄໍ່ສາມີຄ                                                                                                    | <ul> <li>Ideaulau</li> <li>Ideaulau</li> <li>Ideaulau&lt;</li></ul> |                 |           |           |

# 13. คลิกที่ชนิดสัตว์/ซากสัตว์ที่จะตรวจปล่อย

|   |                                  |       | 🖺 บันทึก × ยกเลิก           | <b>อนุญาด</b> 🔒 พิมพ์ใบอนุญาด   | 🔒 Preview เอกสารเ | หมบ            |                   |                            |
|---|----------------------------------|-------|-----------------------------|---------------------------------|-------------------|----------------|-------------------|----------------------------|
|   | ตรวจปล่อยชนิดสัตว์ที่เคลื่อนย้าย |       |                             |                                 |                   |                |                   |                            |
|   |                                  |       |                             | ตารางชนิดสัตว์ที่เคลื่อนย้าย    |                   |                |                   |                            |
|   |                                  |       | หน้าที่ 1/1 รายการที่ 1-1/1 | K 4 1 > H 5 -                   | ไปหน้าที          | <b>\$</b>      |                   |                            |
|   | ลำดับที่ ประเภทสัต               | í     | ชื่อสัตว์                   |                                 | เพศ               | จำนวนที่อนุญาต | จำนวนที่ตรวจปล่อย | หน่วย                      |
| ľ | 1 โค                             | โค    |                             |                                 | เพศเมีย           | 5              |                   | ตัว                        |
|   |                                  |       |                             | ตารางข้อมูลหมายเลขประจำตัวสัตว์ | 1                 |                | + เพิ่มข้อ        | ม <b>ูล</b> – ลบข้อมูล     |
|   |                                  |       | หน้าที่ 1/0 รายการที่ 1-0/0 | H ◀ 1 ► H 5 ▼                   | ไปหน้าที่         | \$             |                   |                            |
|   | ลำดับที่                         |       |                             | หมายเลขประจำตัวสัตว์            |                   |                |                   | -                          |
|   | ไม่มีข้อมูล                      |       |                             |                                 |                   |                |                   |                            |
|   | ค้นหาหมายเลขประจำตัวสัตว์        |       |                             |                                 |                   |                |                   |                            |
|   | กำหนดด่าน                        |       |                             |                                 |                   |                |                   |                            |
| 9 | 2 📀 📜                            | 💽 🔘 ( | 🤶 💶 🚺 🖪                     | 🕨 🔤 🔄 🤆                         |                   |                | EN 🛌              | and 🔊 🕩 20:14<br>16/6/2562 |

| K Emm11i020 | - Google Chrome                  |                  |                 |          |             |     |                                    |                           |
|-------------|----------------------------------|------------------|-----------------|----------|-------------|-----|------------------------------------|---------------------------|
| https://n   | ewemove.dld.go.th/emm/emm11/e    | nm11i020/save    |                 |          |             |     |                                    | _                         |
|             | อราปศสัตว์                       |                  |                 | +        | 100         |     | ชื่อ : นางสาวศิริวรรณ หิมพานต์ 🛛 🔁 | 33                        |
|             | บันทึก/แก้ไขชนิดสัตว์ที่เคลื่    | นย้าย            |                 |          |             |     |                                    | ×                         |
| ตรวจ        | ตรวจปล่อยชนิดสัตว์ที่เคลื่อนย้าย |                  |                 |          |             |     |                                    |                           |
|             | ชนิดสัตว์                        | 102-01 โค        | •               | IWF      | เพศเมีย × 🔻 |     |                                    |                           |
|             | จำนวนที่ขออนุญาต                 | 5 ຈຳນວນທີ        | ตรวจปล่อย *     | หน่วยนับ | 10002 ຕັວ   | × - |                                    |                           |
|             | เครื่องหมาย                      |                  |                 |          |             |     |                                    |                           |
| ลำดับ       | วันที่ตรวจปล่อย *                | <b></b>          | เวลา * 🛛 🗎      |          |             |     |                                    |                           |
| 1           | จำนวนสัตว์ที่เคลื่อนข้าย *       | ครบ              |                 |          |             |     |                                    |                           |
|             |                                  | ไม่ครบ           |                 |          |             |     |                                    |                           |
| หมาย        | ยานพาหนะ *                       | ถูกต้อง          |                 |          |             |     |                                    |                           |
|             |                                  | ไม่ถูกต้อง       |                 |          | •           |     |                                    | អូត                       |
|             | ผลการตรวจสุขภาพสัตว์ *           | ไม่พบวิการของโรค |                 |          |             |     |                                    |                           |
|             |                                  | พบวิการของโรค    |                 | 👻 ຈຳນວນ  | ຫັງ         |     |                                    |                           |
|             | เลขที่ตัวอย่าง                   | วั               | นที่รับตัวอย่าง | )        |             |     |                                    |                           |
| ไม่มีข้อ    |                                  |                  |                 |          |             |     |                                    |                           |
| ด้งหาง      |                                  |                  | 🖺 บันทึก        | × ยกเลิก |             |     |                                    |                           |
|             |                                  |                  |                 |          |             |     |                                    |                           |
| กำหนด       | ลด่าน                            |                  |                 |          |             |     |                                    |                           |
| 🚱 🧕         | 2 🜔 😭 🔹                          | D 🥖 💶 🕻          | 1               | 🖻 🕗      |             |     | EN 🛆 af                            | 11 🖈 Φ 20:15<br>16/6/2562 |

# 14. ใส่จำนวนที่ตรวจปล่อย >> วันที่และเวลาตรวจปล่อย >>

จำนวนสัตว์ที่เคลื่อนย้าย >> ยานพาหนะ >> ผลการตรวจสุขภาพ >> บันทึก

และกด x ปิดหน้าต่าง

สามารถเพิ่มข้อมูลด้านล่างได้ในส่วน >>

หมายเลขประจำตัวสัตว์ / ด่านกักกันสัตว์ / บันทึกข้อมูลเงื่อนไข

## เมื่อข้อมูลครบถ้วนถูกต้อง >> กดบันทึก >> กดอนุญาต

| Image: Second Second                          |            |
|----------------------------------------------------------------------------------------------------|------------|
|                                                                                                    |            |
|                                                                                                    | ?          |
| الاستراكان         الاستراكان         الاسترا                                                                                                    | a          |
|                                                                                                    |            |
|                                                                                                    |            |
|                                                                                                    |            |
|                                                                                                    |            |
| الترك الترك                    |            |
| ساسس السسس السسس ا<br>السسس السسس السسس<br>السسس السسس السسس السسس السسس السسس السسس السسس السسس السسس السسس السسس السسس السسس السسس السسس السسس السسس السسس السسس السسس السسس السسس السسس السسس السسس السسس السسس السسس السسسس السسس السس السسس السسس السسس السسس السسس السسس السسس             |            |
| ما العالي       العالي       العالي <td></td>                                                                                                    |            |
| 1       In       In       In       In         1       In       In       In       In         1       In       In       In       In       In         1       In       In       In       In       In       In         1       In       In                                                                                                    | ่าย        |
| ານແລະແນນ                                                                                                    | ตัว        |
| لاستعمین به به به به به به به به به به به به به                                                                                                    |            |
| In invited in the second second |            |
| المسلح         المسلح         المسلح         المسلح           المسلح         المسلح         المسلح         المسلح         المسلح           المسلح         المسلح         المسلح         المسلح         المسلح           المسلح         المسلح         المسلح         المسلح         المسلح           المسلح         المسلح         المسلح         المسلح         المسلح           المسلح         المسلح         المسلح         المسلح           المسلح         المسلح         المسلح         المسلح           المسلح         المسلح         المسلح         المسلح           المسلح         المسلح         المسلح         المسلح           المسلح         المسلح         المسلح         المسلح           المسلح         المسلح         المسلح         المسلح           المسلح         المسلح         المسلح         المسلح           المسلح         المسلح         المسلح         المسلح           المسلح         المسلح         المسلح         المسلح           المسلح         المسلح         المسلح         المسلح           المسلح         المسلح         المسلح         المسلح           المسلح         المسلح         المسلح         المسلح                                                                                                    | – ลบข้อมูล |
|                                                                                                    |            |
| النامان         النامان         النامان <t< td=""><td></td></t<>                                                                                                    |            |
| ຄຳຄິສ         รมมและประรำดังได้ร         -           มับร้องกูง         -         -           ด้านและส่วน         -         -           ด้านและส่วน         -         -           ด้านและส่วน         -         -           ด้านและส่วน         -         -           ด้านกับกับและส่วน         -         -           ด้านกับกับและร่วม         -         -           ด้านกับกับและร่วม         -         -           ด้านกับกับและร่วม         -         -           ด้านกับกับและร่วม         -         -           ด้านกับกับและร่วม         -         -           ด้านกับกับและร่วม         -         -           ด้านกับกับและร่วม         -         -           กับกับกับและร่วม         -         -           ด้านกับกับและร่วม         -         -           กับกับกับและร่วม         -         -           ด้านกับกับกับกับและร่วม         -         -           ด้านกับกับกับกับและร่วม         -         -           ด้านกับกับกับกับกับกับกับกับกับกับกับกับกับก                                                                                                    |            |
| ังสมาม         เปลี่ยังแหน่ง           หันกามเวยแหนประเจ้นรับได้มี           กับหนมด์           กับหนมด์           กับหนมด์           กับหนมด์           ระกรสุรรุบแก่มีกาม           กับหนมด์           ระกรสุรรุบแก่มีกาม           กับหนมด์           ระกรสุรรุบแก่มีกาม           ระกรสุรรุบแก่มีกาม           ระกรสุรรุบแก่มีกาม           ระกรสุรรุบแก่มีกาม           ระกรสุรรรรรรรรรรรรรรรรรรรรรรรรรรรรรรรรรร                                                                                                    |            |
| ผมสายสูง   ผมสายสาย   ผมสายสาย   คำหามดต่าน   คำหามดต่าน   คำหามดต่าน   คารารมีกามเดต่าน   คารารมีกามเดต่าน   คารารมอบการ / มีการการที่กามไข เดียงการที่กามไข   คารารมอบการ / มีการการที่กามไข เดียงการที่กามไข   คารารมอบการ / มีการการที่กามไข เดียงการกามไข   คารารมอบการ / มีการการกามไข                                                                                                    |            |
| ค้างกามายแตงรางรังมังได้รั<br>ภำาหมดต่าน                                                                                                    |            |
| ทัพนดด้าน                                                                                                    |            |
| ทักแลดำม                                                                                                    |            |
| มากของาน          คารางกำหนดค่าม       คารางกำหนดค่าม         หน้าที่ 1/0 รายการที่ 1-0/0       K <ink< td="">       ININII         คำสับที่       คำมนักกันดัศว์       จุดครวจ         ม่กีรัดบูลเรื่อนไขขนิดโรคที่ต้องครวจในสัศว์       จุดครวจ         ม่กีรัดบูลเรื่อนไขขนิดโรคที่ต้องครวจในสัศว์       จุดครวจ         ม่กักข้อมูลเรื่อนไขขนิดโรคที่ต้องครวจในสัศว์       ระการส่อนไขขนิดโรคที่ต้องครวจในสัศว์         คำมักที่ 1/0 รายการที่ 1-0/0       K<infin< td="">       โปมเบ้าที่         คำมักที่ 1/0 รายการที่ 1-0/0       K<infin< td="">       โปมเบ้าที่         คำมักที่ 1/0 รายการที่ 1-0/0       K<infin< td="">       โปมเบ้าที่         คำมักที่ 1/0 รายการที่ 1-0/0       K<infin< td="">       โปมเบ้าที่         คำมักที่ 1/0 รายการที่ 1-0/0       K<infin< td="">       โปมเบ้าที่         คำมักที่ 1/0 รายการที่ 1-0/0       K<infin< td="">       โปมเบ้าที่         คำมักที่ 1/0 รายการที่ 1-0/0       K<infin< td="">       โปมเบ้าที่         คำมักที่ 1/0       K<infin< td="">       โปมเบ้าที่       C         คำมักที่ 1/0       K<infin< td="">       S       ไปมเบ้าที       C         คำมักที่ 1/0       K<infin< td="">       S       ไปมเบ้าที       C         คำมักที่ 1/0       K<infin< td="">       S       ไปมเบ้าที       C         คำมักที่ 1/0       K       S       ไปมเบ้าที       C     <!--</th--><th></th></infin<></infin<></infin<></infin<></infin<></infin<></infin<></infin<></infin<></infin<></infin<></ink<>                                                                                                    |            |
| คามาที่สำนัญลุดรวจ + เพิ่มข้อมูด<br>เตรารงว่าหนดค่าน<br>เท่าที่ 1/0 รายการที่ 1-0/0 K I N 5 ไม่หน้าที่<br>ดำดับที่ ดำนกักกันลัดว์ 9ุดตรวจ<br>ม่มีช่อมูด<br>รรรมอ์อนไซซมิดโรคที่ต้องตรวจในลัคว์<br>หน้าที่ 1/0 รายการที่ 1-0/0 K I N 5 ไม่หน้าที่<br>รรรมอ์อนไซซมิดโรคที่ต้องตรวจในลัคว์<br>หน้าที่ 1/0 รายการที่ 1-0/0 K I N 5 ไม่หน้าที่<br>รรรมอ์อนไซซมิดโรคที่ต้องตรวจในลัคว์<br>ม่มีช่อมูด                                                                                                    |            |
|                                                                                                    | – ลบข้อมูล |
| หารางกำหายคลาม                                                                                                    |            |
| หน้าที่ 1.0 รายการที่ 1-0/0 K € I ► K 5 C ไม่หน้าที่<br>๑ คำอับที่ คำนกักกันลัดว์ จุดครวจ<br>ไม่มีข้อมูด<br>บับทึกข้อมูดเรื่อมไซซมิดโรคที่ต้องครวจในลัดว์<br>คารางเลื่อนไซซมิดโรคที่ต้องครวจในลัดว์<br>คารางเลื่อนไซซมิดโรคที่ต้องครวจในลัดว์<br>คารางอุกศาร / เลื่อนไซในการเคลื่อนย้าย ลัดว์หรือซากลัดว์                                                                                                    |            |
|                                                                                                    |            |
| แม่มีช่อมูด       แม่มีช่อมูด     เม่มที่กล้อมูดเรื่อนไซชมิดโรคที่ต้องครวจในสัตว์       เตารางเงื่อนไซชมิดโรคที่ต้องครวจในสัตว์       เตารางเงื่อนไซชมิดโรคที่ต้องครวจในสัตว์       เกมที่ที่ 1.000 K I I N 5 I ปมณ้าที่                                                                                                    |            |
| นับทีกข้อมูณเรือนไซชนิดโรคที่ต้องครางในสัตว์<br>คารางเงื่อนไซชนิดโรคที่ต้องครวงในสัตว์<br>หน้าที่ 1/0 รายการที่ 1-0/0 K 	 I ► K 5 	 ไปหน้าที่                                                                                                    |            |
| บันทึกข้อมูลเงื่อนไซชนิดโรคที่ต้องตรวจในสัตว์<br>ตารางเงื่อนไซชนิดโรคที่ต้องตรวจในสัตว์<br>หน้าที่ 1/0 รายการที่ 1-0/0 K € ♪ ไม่หน้าที่<br>ลำดับที่ โรค ชนิดสัตว์ การตรวจโรค -<br>ม่มีข้อมูล<br>บันทึกซ้อมูลการตรวจเอกสาร / เงื่อนไชในการเคลื่อนย้าย ลัดว์หรือชากลัตว์<br>ตารางเอกสาร / เงื่อนไชในการเคลื่อนย้าย ลัดว์หรือชากลัตว์                                                                                                    |            |
| ตารางเงื่อนไซซมิดโรคที่ต้องตรวจในสัตว์<br>หน้าที่ 1/0 รายการที่ 1-0/0 K 	 I ► N 5 	 ไปหน้าที่                                                                                                    |            |
| ตารางเงื่อนไซชนิดโรคที่ต้องตรวจในสัตว์<br>นั่าที่ 1/0 รายการที่ 1-0/0 K I N 5 V ไม่หน้าที่<br>สำคัมที่ โรค ชนิดสัตว์ การตรวจโรค -<br>ไม่มีช่อมูด -<br>มัททักข้อมูดการตรวจเอกสาร / เงื่อนไขในการเคลื่อนข้าย ลัตว์หรือชากลัตว์                                                                                                    |            |
| หน้าที่ 1/0 รายการที่ 1-0/0 K < I ► K 5 < ไปหน้าที่<br>สำคัมที่ โรค ชนิดสัตว์ การตรวจโรค -<br>ไม่มีข้อมูล<br>บันทึกข้อมูดการตรวจเอกสาร / เงื่อนไขในการเคลื่อนข้าย สัตว์หรือชากสัตว์                                                                                                    |            |
| สำคัญที่ โรค ชนิดลัตว์ การตรวจโรค -<br>ไม่มีช้อมูล<br>บันทึกซ้อมูลการตรวจเอกสาร / เงื่อนไขในการเคลื่อนข้าย ลัตว์หรือชากลัตว์<br>ตารางเอกสาร / เงื่อนไขในการเคลื่อนข้าย ลัตว์หรือชากลัตว์                                                                                                    |            |
| สำคับที่ โรค ขนิดสัตว์ การตรวจโรค -<br>ปมีข้อมูล<br>บันทึกซ้อมูลการตรวจเอกสาร / เรื่อนไขในการเคลื่อนข้าย สัตว์หรือชากลัตว์<br>ตารางเอกสาร / เรื่อนไขในการเคลื่อนข้าย สัตว์หรือชากลัตว์                                                                                                    |            |
| ม่มีข้อมูล<br>บันทึกซ้อมูลการตรวจเอกสาร / เมื่อนไขในการเคลื่อนข้าย สัตว์หรือซากสัตว์<br>ตารางเอกสาร / เมื่อนไขในการเคลื่อนข้าย สัตว์หรือซากสัตว์                                                                                                    |            |
| บันทึกข้อมูลการตรวจเอกสาร / เมื่อนไขในการเคลื่อนข้าย สัตว์หรือซากสัตว์<br>ตารางเอกสาร / เมื่อนไขในการเคลื่อนข้าย สัตว์หรือซากสัตว์                                                                                                    |            |
| บันทึกข้อมูลการตรวจเอกสาร / เงื่อนไขในการเคลื่อนข้าย สัตว์หรือซากสัตว์<br>ตารางเอกสาร / เงื่อนไขในการเคลื่อนข้าย สัตว์หรือซากสัตว์                                                                                                    |            |
| ตารางเอกสาร / เงื่อนไขในการเคลื่อนย้าย ลัตว์หรือซากสัตว์                                                                                                    |            |
| ตารางนอกสาร เงออนเซเนการใคลอนยาย สดวหรอชากสดว                                                                                                    |            |
|                                                                                                    |            |
| หน้าที่ 1/0 รายการที่ 1-0/0 🔣 🗨 🚺 🕨 🦻 5 🔫 ไปหน้าที่ 🌲                                                                                                    |            |
| สำคัญที่ สัตว์ได้ตรวจสอบและดำเนินการตามเงื่อนไซที่กำหนดไว้ในระเบียบฯ ครบถ้วนแล้ว โดยมีรายละเอียดดังนี้ เอกสาร -                                                                                                    |            |
| มมีที่กุมล                                                                                                    |            |
|                                                                                                    |            |
|                                                                                                    |            |
| New York Strandard IV Statul Alternative Blance Blance Blance                                                                                                    |            |
| งสารวดราและแทกน ศูนยราชการกรณยุสุสตว 91 หมู 4 ดาบสบางกะด อาเภอเมองบทุมธาน จงหวดบทุมธาน 12000 Department Of Livestock Development ©2018, All Righ                                                                                                    |            |
|                                                                                                    | ts Reserv  |

| Semm11i020 - Google Chrome                          |                                                                                                  | x |
|-----------------------------------------------------|--------------------------------------------------------------------------------------------------|---|
| https://newemove.dld.go.th/emm/emm11/emm11i02       | 20/save                                                                                          |   |
| กรมปศุลัตว์<br>ระบบการเคลื่อนอำเภสตร์และขากสัตว์ผ่า | ชื่อ : นางสาวก็รัวรรณ มินกานส์ 233<br>มระบบอิเล็กพรอนิกส์ (e-Movement) มาขันอิเลียง 202.20.18.38 |   |
| Emm111020 : บันทึกใบอนุญาตให้นำหรือเคลื่อนย้ายส่    | ตร์หรือชากสัตว์ภายในราชอาณาจักร > บันทึก                                                         |   |
| สถานะการพิมพ์ใบอนุญาด                               |                                                                                                  |   |
| เลขที่อ้างอิง 4326712126                            | ติมพิโดยเจ้าหน้าที่ 0 ครั้ง ซิมพิโดยผู้ประกอบการ 0 ครั้ง                                         |   |
| ส่วนของเจ้าหน้าที่ผู้ออกใบอนุญาด                    | ช้อความจากระบบ ×<br>มีออนุญาตแล้ว จะไม่สามารถแก้ไซข้อมูลใบอนุญาตใบนี้ได้                         |   |
| ประเภทใบอนุญ                                        | 5.4 1 * เลข์ ต้องการอนุญาตหรือไม่                                                                |   |
| วันที่อนุญาตให้เคลื่อน <mark>ยั</mark>              | 16 25%                                                                                           |   |
| หน่วยงานตรวจรับปลายทาง                              | 10401 สำนักงานปฏติ                                                                               |   |
| สัตว์ได้รับวัคซีนป้องกันโรคระบาดดังนี้              | FMD                                                                                              |   |
| Seal No. (กรณีเคลื่อนย้ายซากสัตว์)                  |                                                                                                  |   |
| ใช้เส้นทางหมายเลข                                   | 1 x 0002 x                                                                                       |   |
| ทำเครื่องหมาขบนตัวสัตว์ด้วยวิธี                     | คำแหน่งที่ทำเครื่องหนาย                                                                          |   |
| ลัตว์/ซากสัตว์ได้ทำลายเชื้อโรคโดย                   |                                                                                                  |   |
| ผู้ลงนาม                                            |                                                                                                  |   |
| ชื่อผู้ลงนาม                                        | มายกนกพล ภูลชาติ 🗙 ดำแหน่งผู้ลงมาม ปศุสัตว์จังหวัด                                               |   |
| 📀 🔮 💽 🚞 💁 💽                                         | A M M M M M M M M M M M M M M M M M M M                                                          |   |

| Emm11i020 - Google Chrome                                  |                                                                                                    |
|------------------------------------------------------------|----------------------------------------------------------------------------------------------------|
| https://newemove.dld.go.th/emm/emm11/emm11i0               | 20/save                                                                                                 |
| <b>กรมปศุลัตว์</b><br>ระบบการเคลื่อนชำยะสัตว์และขากสัตว์ฝา | ชื่อ : นางสาวศิริวรรณ หิมหานต์ 233<br>มระบบอิเล็กทรอบิกส์ (e-Movement) อาพิตย์ 16 มิถุนพน 2562 20:19:32 |
| Emm111020 : บันทึกใบอนุญาตให้นำหรือเคลื่อนย้ายส่           | ัตว์หรือซากสัตว์ภายในราชอาณาจักร 🗦 บันทึก                                                               |
|                                                            | ใบอนุญาตรายการนี้ห้ามแก้ไข                                                                              |
| สถานะการพิมพ์ใบอนุญาต                                      |                                                                                                    |
| เลขที่อ้างอิง 4326712126                                   | พิมพ์โดยเจ้าหน้าที่ 0 ครั้ง พิมพ์โดยผู้ประกอบการ 0 ครั้ง                                                |
| ส่วนของเจ้าหน้าที่ผู้ออกใบอนุญาต                           |                                                                                                    |
| ประเภทใบอนุญาต                                             | ร.4 • เลซที่ 0462104000000027 สถานะใบอนุญาต ปกติ •                                                      |
| วันที่อนุญาตให้เคลื่อนย้าย                                 | 16/06/2562                                                                                              |
| หน่วยงานตรวจรับปลายทาง                                     | 10401 สำนักงานปศุสตร์อำเภอเมืองปงุนธานี                                                                 |
| สัตว์ได้รับวัคซีนป้องกันโรคระบาดดังนี้                     | FMD                                                                                                    |
| Seal No. (กรณีเคลื่อนย้ายซากสัตว์)                         |                                                                                                    |
| ใช้เส้นทางหมายเลข                                          | 1 0002 +                                                                                                |
| ทำเครื่องหมายบนตัวสัตว์ด้วยวิธี                            | ดำแหน่งที่ทำเครื่องหมาย                                                                                 |
| สัตว์/ซากสัตว์ได้ทำลายเชื้อโรคโดย                          |                                                                                                    |
| ผู้ลงนาม                                                   |                                                                                                    |
| 🖌 👌 🚺 🚞 🚺                                                  | A 166/0522 TH ~ all & 0 2019 TH ~ all & 0 166/0522                                                      |

เมื่อกดอนุญาต จะไม่สามารถแก้ไขข้อมูลได้

## สามารถกดพิมพ์ใบอนุญาตได้

| S Emm11i020 - Google Chrome          |                                  |                                    |               |             |              |                                                  |                                  |
|--------------------------------------|----------------------------------|------------------------------------|---------------|-------------|--------------|--------------------------------------------------|----------------------------------|
| https://newemove.dld.go.th/emm/e     | mm11/emm11i020/sa                | ve                                 |               |             |              |                                                  |                                  |
| กรมปศุลัตว์<br>ระบบการเคลื่อนข้ายสัต | <b>)</b><br>วัและซากสัตว์ผ่านระบ | มอิเล็กทรอนิกส์ (e-Moveme          | nt)           |             |              | ชื่อ : นางสาวศิริวรร<br>อาทิตย์ 16 มิถุนายน 2562 | ນ ທີມທານຄ໌ 233<br>20:21:02       |
| รหัสไปรษณีย์                         | 13170                            | <b>โทรศัพท์</b> 025733559          | มือถือ        | 0816858982  |              | โทรสาร                                           |                                  |
| ข้อมูลผู้ครอบครองต้นทาง              |                                  |                                    |               |             |              |                                                  |                                  |
| เลขประจำตัวประชาชน                   | 1-1037-00123-23-7                | 🛲 อ่านข้อมูลบัตร                   | ชื่อ-นามสกุล  | 102 นาง     | ▼ ເວ         | - บี                                             |                                  |
|                                      |                                  |                                    |               |             |              |                                                  |                                  |
| ข้อมูลปลายทาง                        |                                  |                                    |               |             |              |                                                  |                                  |
|                                      |                                  |                                    |               |             |              |                                                  |                                  |
| แหล่งปลายทาง                         | 3 โรงฆ่าสัตว์                    | •                                  | อ้างอิงเลขที่ |             | Q ค้นหา      |                                                  |                                  |
| ชื่อสถานที่                          | เอ                               |                                    |               |             | เลขที่       | 1                                                |                                  |
| หมู่ที่                              | 1                                | ตรอก                               | ซอย           |             | ถนน          |                                                  |                                  |
| ตำบล/อำเภอ/จังหวัด                   | 130101 ตำบลบางปรอก               | อำเภอเมืองปทุมธานี จังหวัดปทุมธาร่ | Ĩ.            | *           |              |                                                  |                                  |
| รหัสไปรษณีย์                         | 14000                            | <b>โทรศัพท์</b> 021123456          | มือถือ        | 0817589345  |              | โทรสาร                                           |                                  |
| ข้อมูลผู้ครอบครองปลายทาง             |                                  |                                    |               |             |              |                                                  |                                  |
| เลขประจำตัวประชาชน                   | 3-3021-00140-54-1                | 🕮 อ่านข้อมูลบัตร                   | ชื่อ-นามสกุล  | 101 นาย     | - ทดสอบ      | - เทส                                            |                                  |
| ดรวจปล่อยชมิดสัตว์ที่เคลื่อนย้าย     | 18.                              | 🖺 บันทึก 🛛 🗙 ยกเล็ก                | อนุญาต 🖨 พื   | มพ์ใบอนุญาด | Preview Land | עגעופיז                                          |                                  |
| 🚱 🔮 💽 🔚 🛛                            | 🖣 🖸 🤇                            | 3 🚺 🚺                              |               | <b></b>     | <u></u>      |                                                  | TH △ attl 📌 🕪 20:21<br>16/6/2562 |

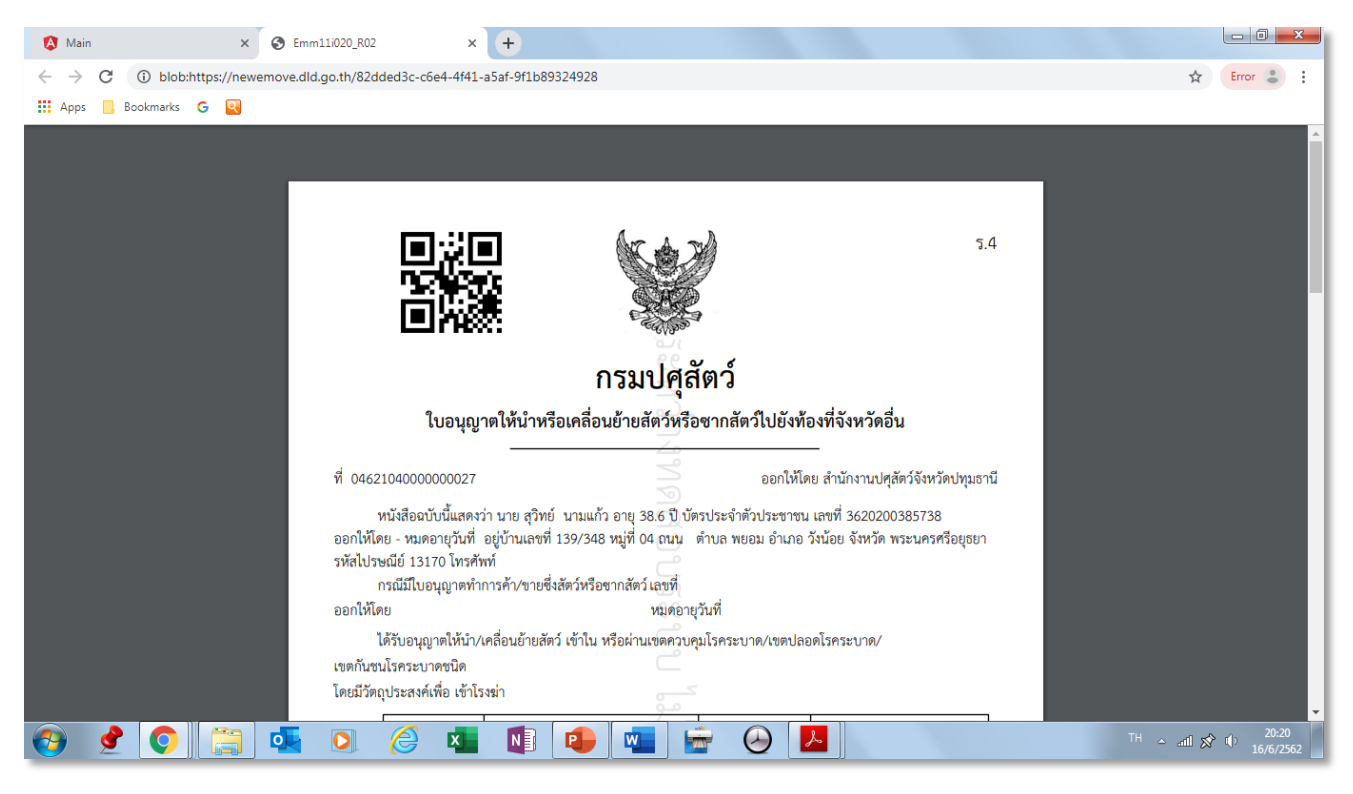

## <u>ตัวอย่าง</u> ใบอนุญาตเคลื่อนย้าย ร.4

#### https://newemove.dld.go.th/emm

#### Login เจ้าหน้าที่

#### ้บันทึกอนุญาตให้เคลื่อนย้ายไปยังเขตโรคระบาด โรคระบาดชั่วคราว หรือเฝ้าระวังโรคระบาด (Emm11i030)

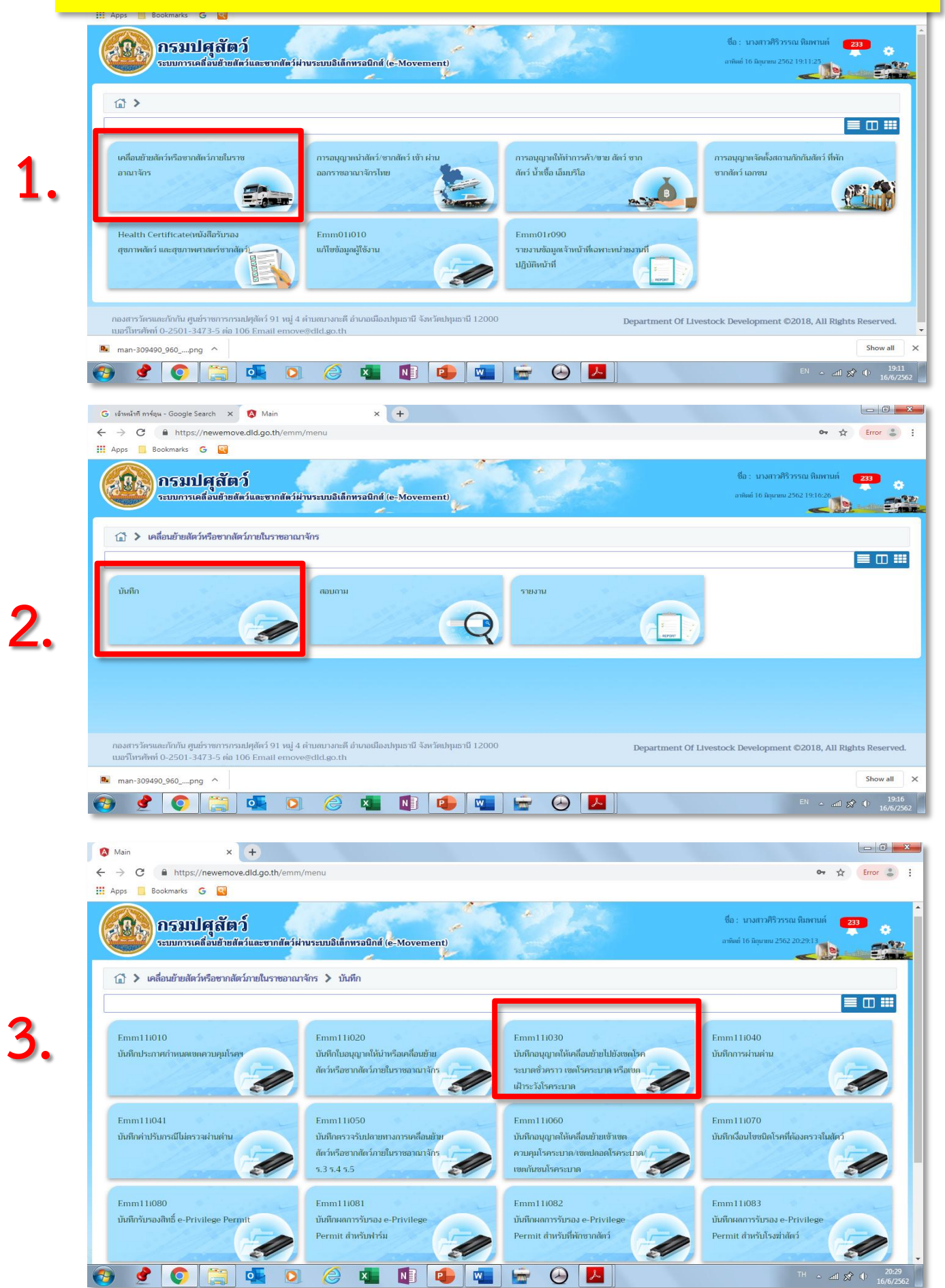

| https://newemove.dld.go.th/emm/emm11/emm11i030                 |                                          |                                |                            |                                                           |                              |
|----------------------------------------------------------------|------------------------------------------|--------------------------------|----------------------------|-----------------------------------------------------------|------------------------------|
| <b>กรมปศุสัตว์</b><br>ระบบการเคลื่อนย้ายสัตว์และยากสัตว์ผ่านระ | บบอิเล็กทรอนิกส์ (e-Movement)            |                                | and the                    | ชื่อ : นางสาวศิริวรรณ หิ<br>อาทิตย์ 16 มิถุมายน 2562 20:2 | มพานต์ <b>233</b> ?<br>18:47 |
| Emm111030 : บันทึกอนุญาตให้เคลื่อนย้ายไปยังเขตโรค:             | ะบาดชั่วคราว เขตโรคระบาด หรือเขตเ        | เฝ้าระวังโรคระบาด              |                            |                                                           |                              |
| เงื่อนไขการค้มหา                                               |                                          |                                |                            |                                                           |                              |
|                                                                | หน่วยงานผ้อนญาต 104                      | 401 สำนักงานปศสัตว์อำเภอเมือง: | ไทมธานี 🗙 🗸                |                                                           |                              |
|                                                                | เลขที่ในคำขอ                             |                                |                            |                                                           |                              |
|                                                                | วันที่ยื่นคำขอ 16/                       | /06/2562                       | ถึงวันที่ 16/06/2562       | <b></b>                                                   |                              |
|                                                                | วันที่ต้องการเคลื่อนข้าย                 |                                | ถึงวันที่                  |                                                           |                              |
|                                                                | ประเภทผัประกอบการ 🔘 เ                    | ทั้งหมด 🦳 ผัประกอบการทั่วไป    | ผมประกอบการ EPP            |                                                           |                              |
|                                                                | สถานะการพิจารณา 🔘 ย                      | ยังไม่ได้พิจารณา 🔵 อนุญาต (    | ) ไม่อนุญาต () ทั้งหมด     |                                                           |                              |
|                                                                | ผู้ขออนุญาต                              |                                | •                          |                                                           |                              |
|                                                                |                                          | Q คัมหา × ยกเลิก               |                            |                                                           |                              |
| ศาร                                                            | เงข้อมูลใบคำขออนุญาตเคลื่อนย้าย กรณีเคล่ | ลื่อนย้ายไปยังเขตโรคระบาดชั่วค | ราว เขตโรคระบาด หรือเขตเฝ้ | าระวังโรคระบาด                                            |                              |
|                                                                | หน้าที่ 1/1 รายการที่ 1-1/1              | K < 1 > H 5 -                  | ไปหน้าที่                  | •                                                         |                              |
| ลำดับที่ เลซที่คำขอ วันที่ยื่น <i>ต้</i> องการ                 | เคลื่อน ยื่นเรื่อง ฌ.                    | ผู้ขออนุญาต                    | ต้นทาง                     | ปลายทาง                                                   | สถานะ                        |
|                                                                |                                          |                                |                            |                                                           | THE ALA AL                   |

18

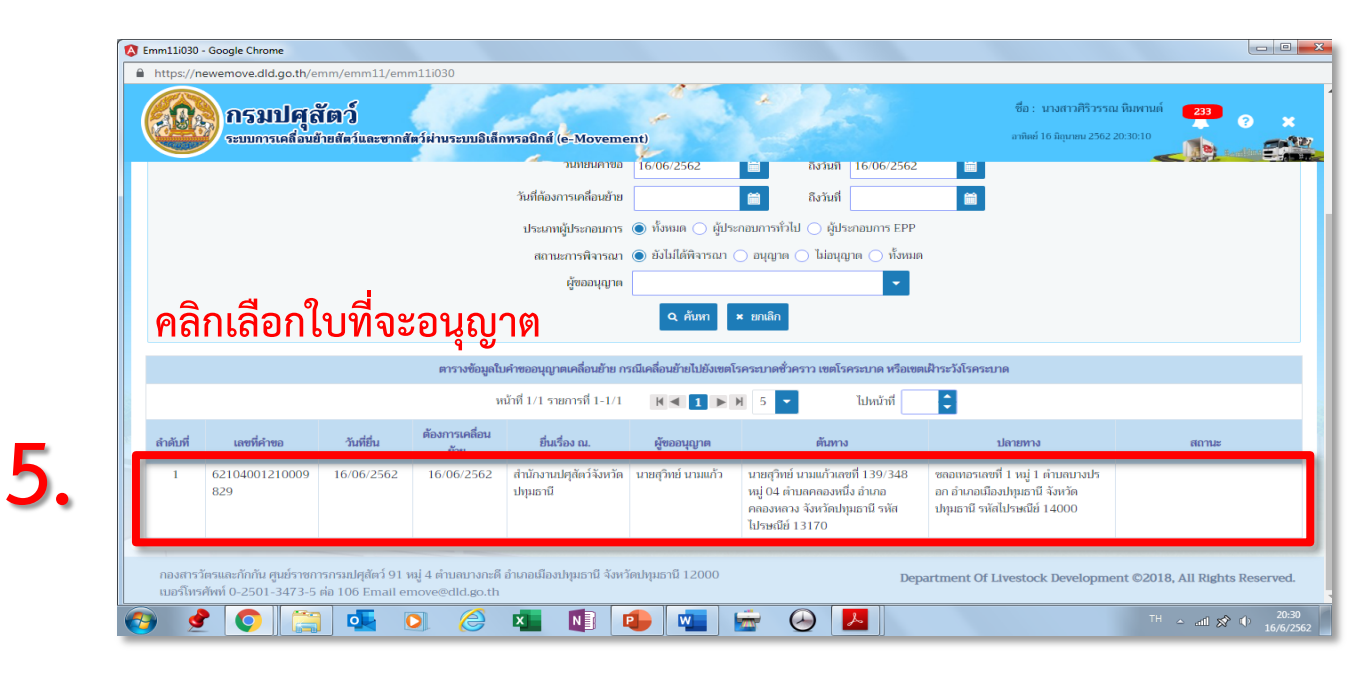

| Emm11i030 - Google Chrome     thtps://newemove.dld.ao.th/emm/emm11/030/edit                                                                                                    |                                                                            |
|----------------------------------------------------------------------------------------------------|----------------------------------------------------------------------------|
| กรมปศุลัตว์<br>ระบบการเคลื่อนฮ้ายที่สวันสะขากที่สวัฝานระบบอินทึกหรอบิกส์ (e-Movement)                                                                                           | ชื่อ : นางสาวที่รี่วรรณ ทีมหานต์ 🛛 🛃 🥱<br>อาทัพด์ 16 มิถุกาพ 2562 20:30:32 |
| Emm111030 : บันทึกอนุญาตให้เคลื่อนข้ายไปยังเขตโรคระบาดชั่วคราว เขตโรคระบาด หรือเขตเฝ้าระวังโรคระบาด 🗦 บันทึก                                                                    |                                                                            |
| รายละเฉียดส่วนของเจ้าหน้าที่ผู้จิจารณาอนุญาคปลายทาง                                                                                                    |                                                                            |
| พิจารณา * 🔵 อนุญาต 🔿 ไม่อนุญาต                                                                                                    | เอียดใบคำชอ                                                                |
| puth                                                                                                    |                                                                            |
| ผู้พี่จารณา *                                                                                                    |                                                                            |
| ตำเหาน่อ *                                                                                                    |                                                                            |
| วันที่พิจารณา 16/06/2562 🖀                                                                                                    |                                                                            |
| 😫 ນັນທິດ 🗶 ສາແລິດ                                                                                                    |                                                                            |
| คลิก อนญาต และกรอกชื่อผ้อน                                                                                                    | ุญาต >> บันทึก                                                             |
| จิ จั<br>กองสารวัดรและกักกัน ศูนย์ราชการกรมปศุสัตว์ 91 หมู่ 4 คำบลบางกะดี อำเภอเมืองปทุมธานี จังหวัดปทุมธานี 12000<br>เบยร์โทรศัพท์ 0-2501-3473-5 ต่อ 106 Email emove@dld.go.th | Department Of Livestock Development ©2018, All Rights Reserv               |
| 👧 🔮 💽 🚞 💿 🤌 💶 🖬 🝙 🖏 🗛 🎩                                                                                                    | TH 🔺 📶 🕸 🕕 20:3                                                            |

6.

ข้อมูลจะส่งไปยังสำนักงานปศุสัตว์ต้นทาง ถึงจะสามารถออกใบอนุญาต ร. 3 ได้